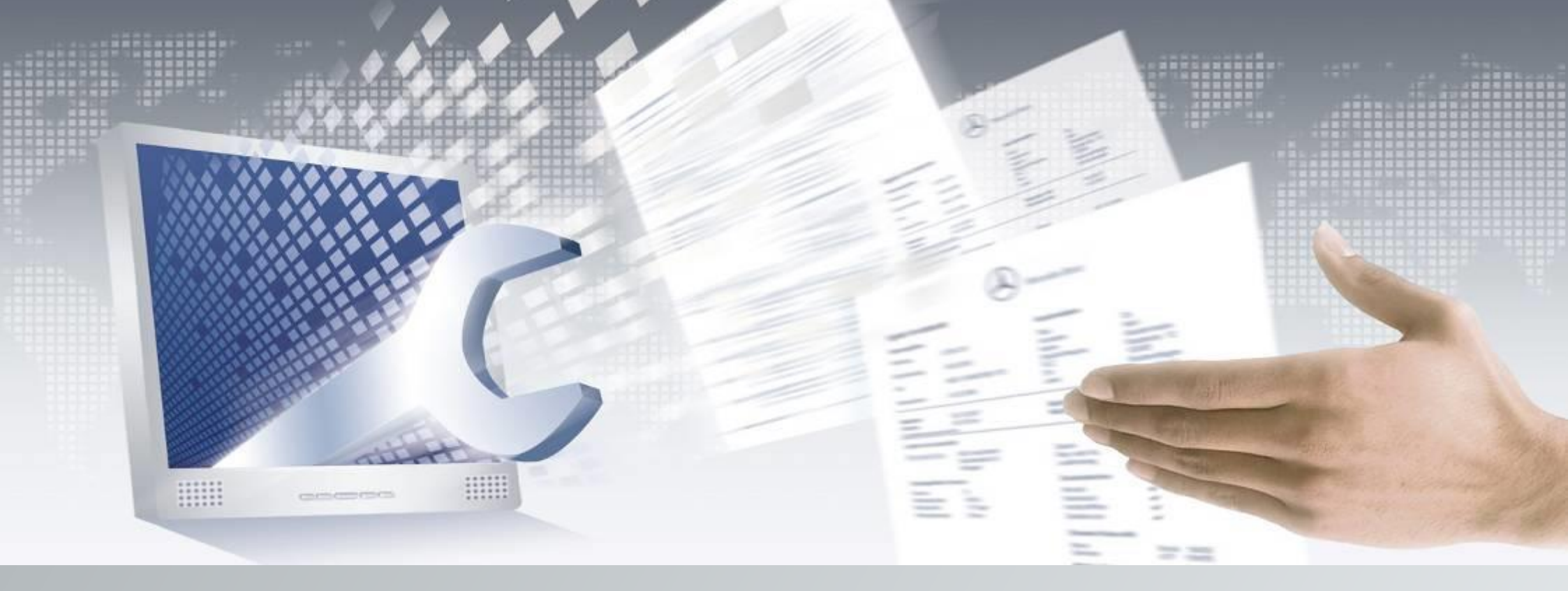

## **Digital Service Booklet**

**Brief Instructions** 

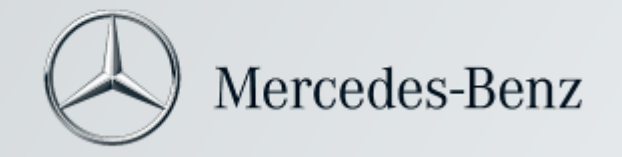

#### Table of contents of Digital Service Booklet

Software subject to changes compared to information and figures in these Brief Instructions. Any reprint, translation and reproduction, including in excerpts, is not permitted without written approval.

Issue date: 11/2021 Software: Digital Service Booklet Chapter 1: Overview of Digital Service Booklet

Chapter 2: Introduction to Digital Service Booklet

Chapter 3: Recording Truck Service Data

Chapter 4: Recording Bodywork

Chapter 5: Recording Major Assembly Work

Chapter 6: Display of Current Service Data

Chapter 7: Proof of Service for Customer

Chapter 8: Support for Digital Service Booklet

#### **Digital Service Booklet**

These Brief Instructions support you when operating the Digital Service Booklet (DSB).

Each step is explained using graphics and text so that maintenance with the DSB system can be performed quickly and with ease.

These step-by-step instructions are denoted by **1**, **2** etc.

In the following chapters, you can become familiar with additional functions of the DSB.

This information is marked with  $(\mathbf{A})$ ,  $(\mathbf{B})$  etc.

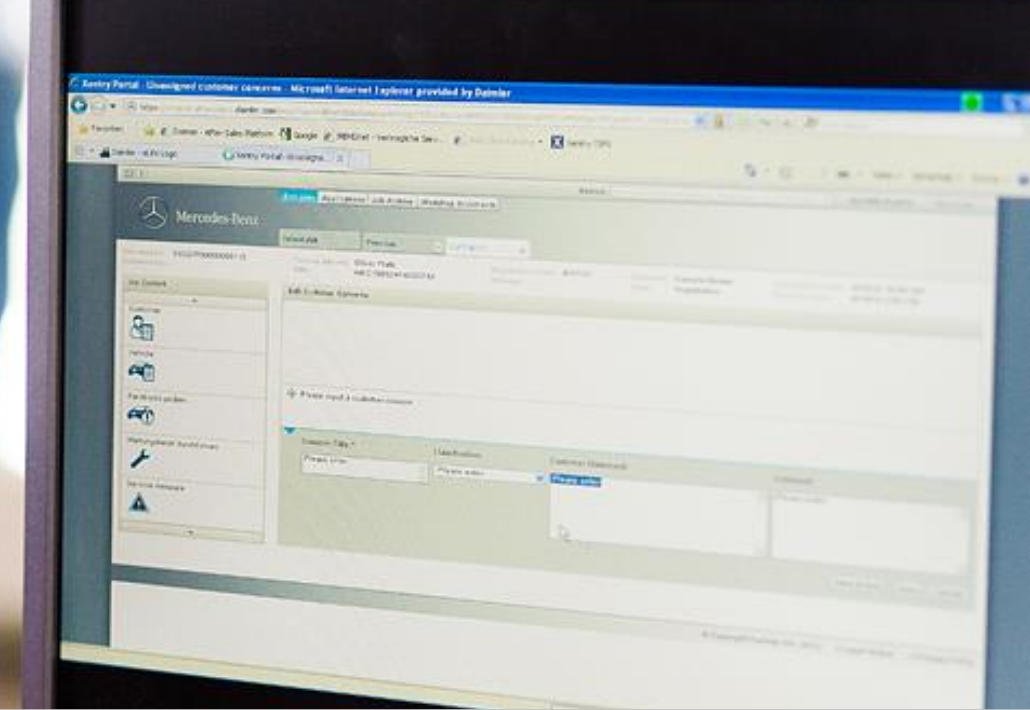

## Overview of

## **Digital Service Booklet**

#### **Overview of Digital Service Booklet**

## Online service booklet: Reliable, comfortable and simple recording of maintenance activities

1

Digital Service Booklet

The Digital Service Booklet (DSB) replaces the conventional maintenance booklet by means of a central database.

The service confirmation is kept in duplicate. In a digital format protected against access by third parties and as a tangible record of the service booklet – the Digital Service Report.

Therefore all that is required is that the customer retains the last Digital Service Report. Should the Digital Service Report get lost, it is possible to provide information on all service data of the vehicle at any time.

Maintenance operations with the DSB system must be performed for the following vehicles:

- **Truck** (Atego, Actros, Antos, Arocs, Econic) as of production date October 2016

#### **Overview of Digital Service Booklet**

| Digital Service Booklet | -                                                                                                    | _                                                                                                    | _                                                                                                    | -                                                                                                    |                                                                                                    |         |
|-------------------------|----------------------------------------------------------------------------------------------------|----------------------------------------------------------------------------------------------------|----------------------------------------------------------------------------------------------------|----------------------------------------------------------------------------------------------------|----------------------------------------------------------------------------------------------------|---------|
| Ver geten 29            | Deater code (200<br>Senick history<br>Ro, en<br>Status may<br>Beater<br>Restances of the<br>Status may<br>Status may Beater<br>Status may Beater<br>Com                                                                                                    | 8         FRV         ■2022           Service         Bodysons         Bag           1010         563.2014         Income           1010         563.2014         Income           1010         563.2016         Income           1010         563.2015         Come           1010         6 Over         Economic           1010         6 Over         Come           1010         6 Over         Economic           1010         6 Over         Economic           1010         6 Over         Economic           1010         6 Over         Economic           1010         6 Over         Economic           1010         6 Over         Economic           1010         6 Over         Economic           1010         6 Over         Economic           1010         6 Over         Economic           1010         6 Over         Economic           1010         6 Over         Economic           1010         6 Over         Economic           1010         6 Over         Economic           1010         6 Over         Economic           1010         6 Over | 932 14 100000<br>or exceeding   Costamor data<br>Last borner mildage 15 220 km<br>excelution<br>26.220 km -<br>min k<br>data borners pandwises                                                                                                    | Wertshee Age<br>Town Bar<br>Senics Ser<br>W<br>Name<br>20 Report<br>20 Report<br>20 Rep | fic Hotor AS<br>Solitos<br>des A 2 20<br>Researce in<br>Researce in<br>Researce | 5644/08 |
| 0                       | -                                                                                                    |                                                                                                    |                                                                                                    |                                                                                                    |                                                                                                    |         |
|                         | Optic Service Re<br>Version Control of Control of Control<br>Networks and Control of Control of Control<br>Part Control of Control of Control of Control<br>Part Control of Control of Control of Control<br>Part Control of Control of Control of Control<br>Part Control of Control of Control of Control<br>Control of Control of Control of Control<br>Control of Control of Control of Control of Control<br>Control of Control of Control of Control of Control<br>Control of Control of Control of Control of Control<br>Control of Control of Control of Control of Control of Control<br>Control of Control of Control | PT<br>PT<br>PT<br>PT<br>PT<br>PT<br>PT<br>PT<br>PT<br>PT                                                                                                    | romming the second second seco | 014<br>1. 2013<br>2018<br>2018 Min                                                                                                    |                                                                                                    |         |
|                         | Price 2020                                                                                                    | Page 1                                                                                                    |                                                                                                    | SecCode 577542                                                                                                    |                                                                                                    |         |

#### **Digital Service Report**

Mercedes-Benz has developed the Digital Service Booklet to ensure that in future our customers can enjoy an even more reliable and more comfortable documentation about the service and maintenance operations conducted. With this type of documentation, the service confirmations are always accessible – online in the Digital Service Booklet. At the same time, the Digital Service Booklet does not only have advantages for the customer, but also for all workshops.

### **Overview of Digital Service Booklet**

#### Advantages for the customer

#### More security if the service booklet is lost

The service data of the vehicle is documented continuously and can no longer be lost. Warranty protection for the customer can thus be proven at any time even if the personal Digital Service Report is lost.

## More comfort when staying abroad or when changing the workshop

The service data is available to any registered partner worldwide in the respective national language and assistance can be provided anywhere for the customer quickly and professionally. Additionally, the customer can be sure that his/her service confirmation is maintained seamlessly in the event of a stay abroad or when changing the workshop.

#### Greater value stability of the used vehicle

Driven distances and performed maintenance scopes remain tamper-proof and are documented in a verifiable manner. This increases the resale value of Mercedes-Benz or smart vehicles and provides the customer with additional peace of mind when purchasing a used vehicle.

#### Advantages for the workshops

#### **Better overview**

The vehicle history with the corresponding service data is available online, internationally and in the respective national language. You can use it any time to see which service work was performed on the particular vehicle before – and this within seconds.

#### More data transparency

Thanks to the online data transparency, it is no longer necessary to look for the current service booklet in the vehicle during service reception – the data will then be visible directly on the screen. It is also no longer a problem if the service booklet is lost, since all of the documented entries can be reproduced. This makes for an easier job acceptance.

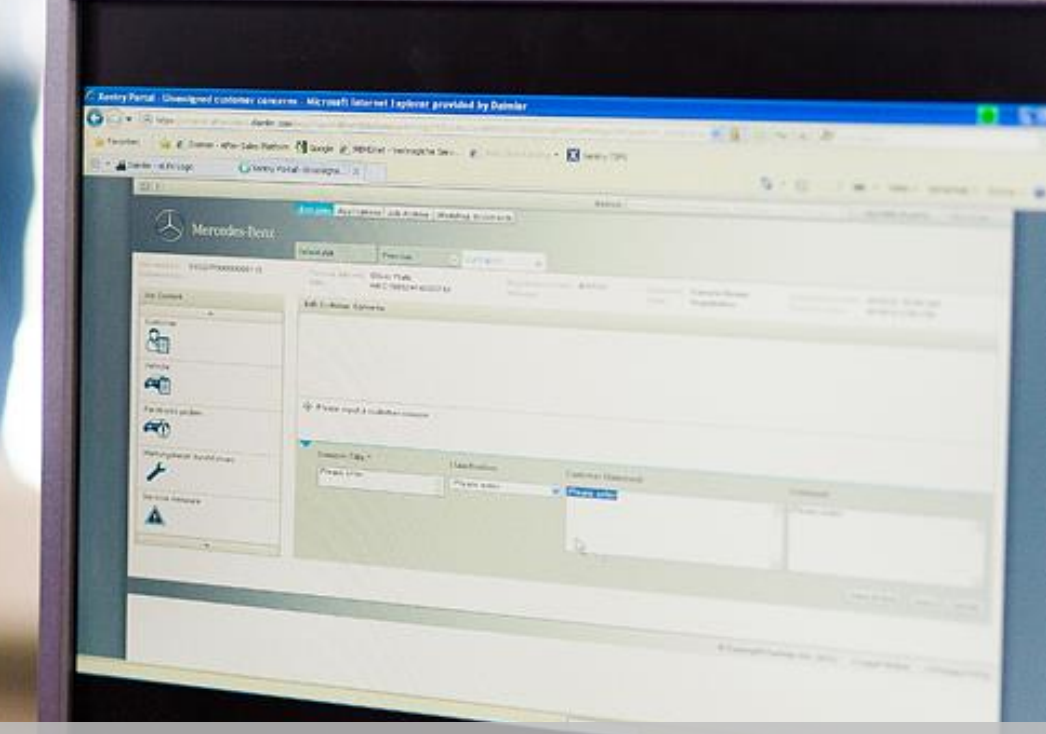

# Introduction to Digital Service Booklet

#### Introduction to Digital Service Booklet

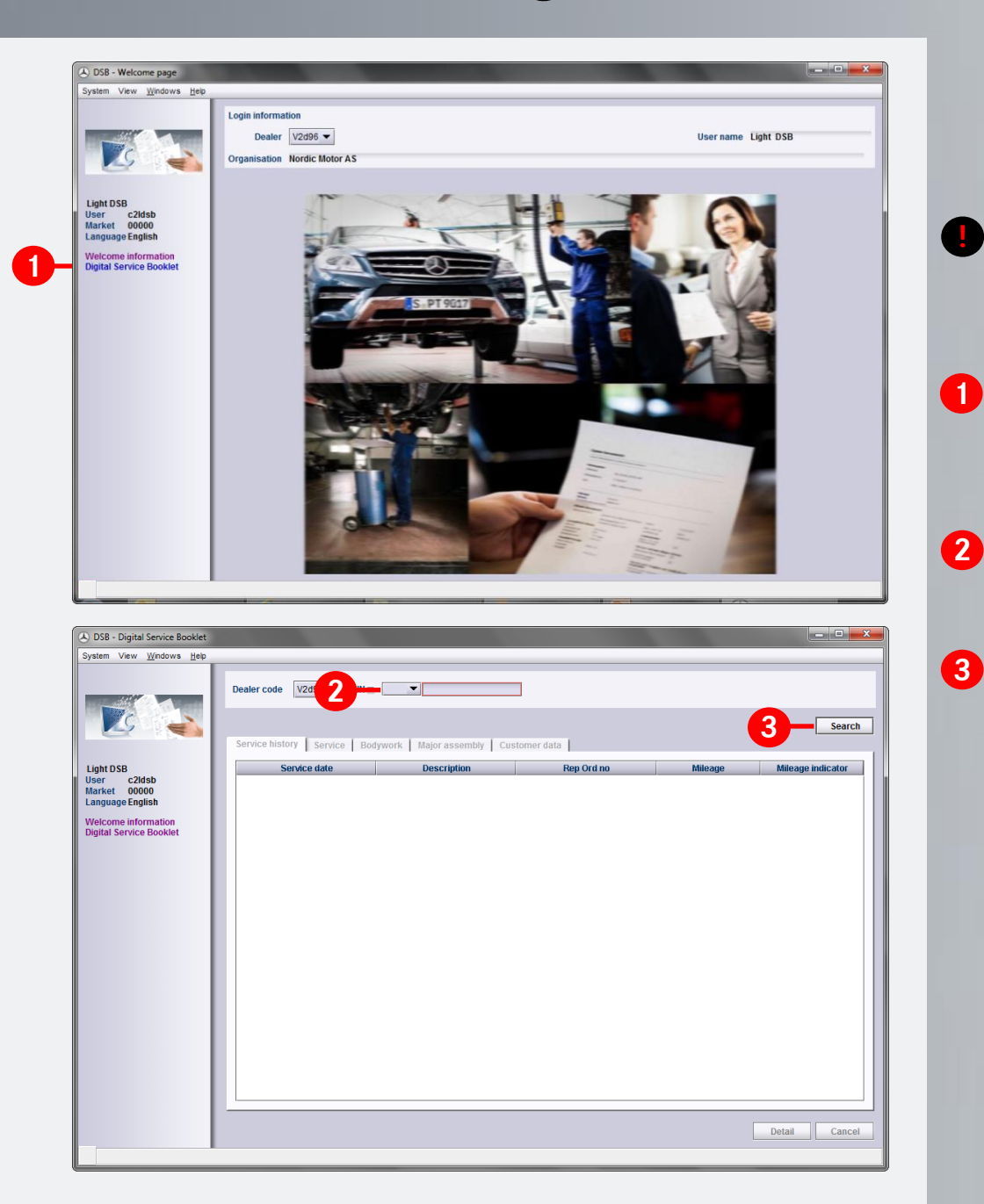

Please start the DSB system from the homepage https://service-info.mercedes-benz-trucks.com/eu/en/prd-dsb.html

<u>Note:</u> The Digital Service Booklet has an interface based on Windows, which should make it easy for you to handle and navigate.

Please start the DSB. The welcome screen will appear. Please select the menu item "Digital Service Booklet" in the left navigation window.

Please enter the FIN/VIN (or in some countries the license plate number).

Then click on "Search" and DSB will call up the specific vehicle.

## Introduction to Digital Service Booklet

| OSB - Digital Service Booklet System Vew Windows Hee User Caldob User Caldob Market Goodbare Welcome information Digital Service Booklet | Dealer code       V2095 FIN * 196024 1A 123456         Service Nistory       Service Bodywork         Major assembly       Customer data         Service date       Description         15 12 2013       Service interim Service         01.06 2013       Service interim Service         01.06 2013       Component         A-20414       7.000                                                                                                    | 4 | You are on the "Service history" tab. All documented service<br>data of the selected vehicle is displayed here.<br>Any documented service, body and major assembly work wi<br>appear. You can now "double-click" to select the specific<br>operation and will directly go to the detailed information or<br>you single-click on the operation and then click on "Detail". |
|----------------------------------------------------------------------------------------------------|----------------------------------------------------------------------------------------------------|---|----------------------------------------------------------------------------------------------------|
| DSB - Digital Service Booklet<br>System View Windows Heb<br>User C2Hab<br>Harket 00000<br>Language English<br>Velcome Information        | Question       Question         Question       Cancel         Cancel       Cancel         Cancel       Service history         Service history       Service history         Service history       Service history         Service history       Cancel         Service history       Service history         Service history       Cancel         Service history       Service history         Service history       Cancel         Service history       Cancel         Service history       Cancel         Service history       Cancel         Service history       Cancel | B | The selected entry for this vehicle will appear.                                                                                                    |
| Digital Service Booklet                                                                                                    | Remaining time       -16 Days         Remaining tistance       0 km         Next service       12,2014         Or       24,000 km         Next main inspection         Internal comment         Comment for customer         Service 2 / 2 :         New service       Change service         New service       Change service         Delete       Save         Print confirmation       Cancel                                                                                                    |   |                                                                                                    |

2

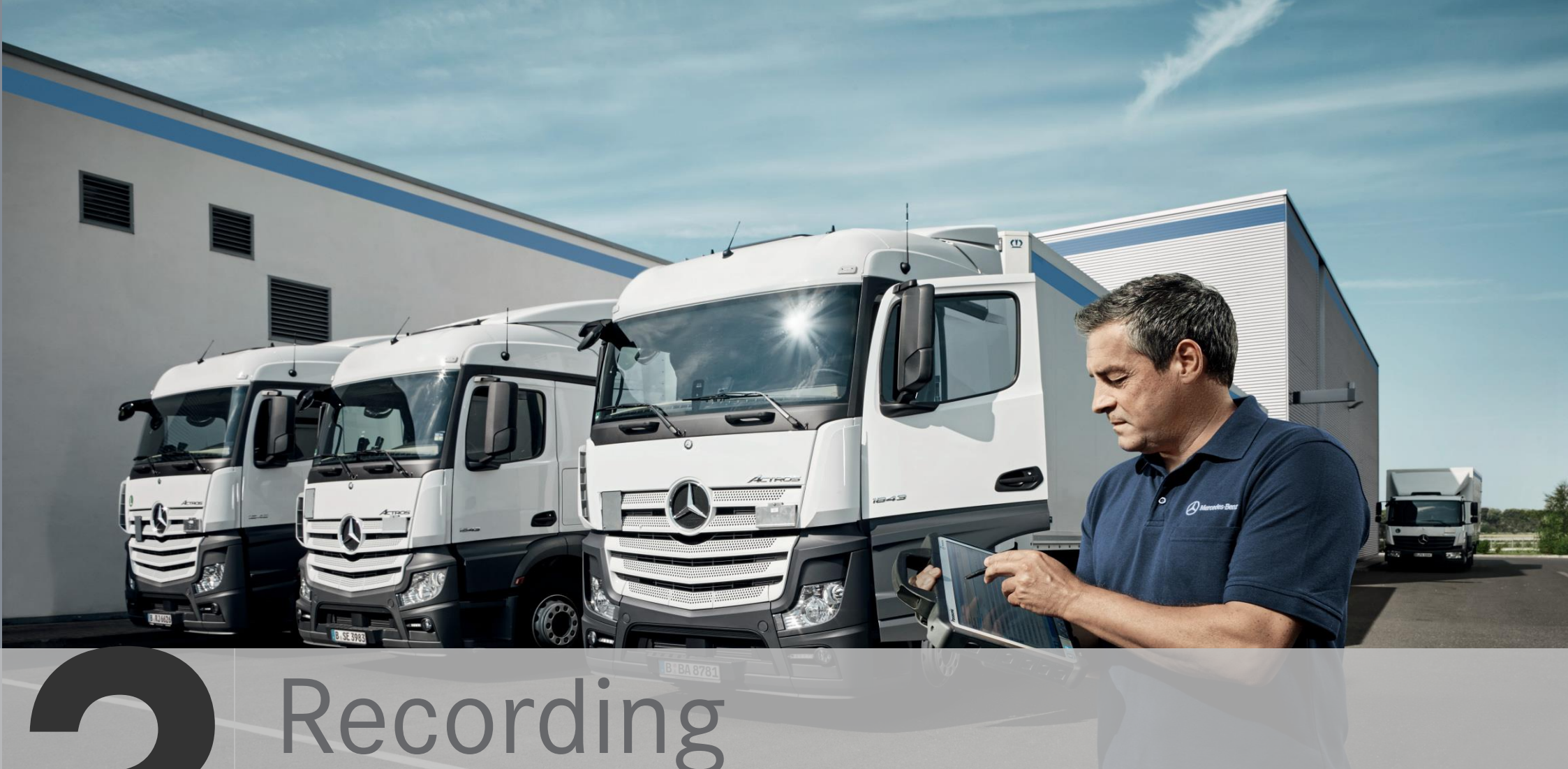

## **Truck Service Data**

| DSB - Digital Service Booklet                                                                                                    |                                                                                                    |                                                                                                    |                                                             |                                       |                   |
|----------------------------------------------------------------------------------------------------|----------------------------------------------------------------------------------------------------|----------------------------------------------------------------------------------------------------|-------------------------------------------------------------|---------------------------------------|-------------------|
| stem view <u>w</u> indows <u>d</u> elp                                                                                                    |                                                                                                    |                                                                                                    |                                                             |                                       |                   |
|                                                                                                    | Dealer code V2d                                                                                                    | ****                                                                                                    |                                                             |                                       |                   |
| Della                                                                                                    |                                                                                                    |                                                                                                    |                                                             |                                       |                   |
|                                                                                                    | Service history Service                                                                                                    | Bodywork   Major assembly   Cu                                                                                                    | stomer data                                                 |                                       | Search            |
|                                                                                                    | Senvice date                                                                                                    | Description                                                                                                    | Ren Ord no                                                  | Mileane                               | Mileane indicator |
| er c2ldsb                                                                                                    |                                                                                                    | Description                                                                                                    | Tup or the                                                  | milouge                               | whicego intelotor |
| nguage English                                                                                                    |                                                                                                    |                                                                                                    |                                                             |                                       |                   |
| Icome information                                                                                                    |                                                                                                    |                                                                                                    |                                                             |                                       |                   |
| tal Service Dookiet                                                                                                    |                                                                                                    |                                                                                                    |                                                             |                                       |                   |
|                                                                                                    |                                                                                                    |                                                                                                    |                                                             |                                       |                   |
|                                                                                                    |                                                                                                    |                                                                                                    |                                                             |                                       |                   |
|                                                                                                    |                                                                                                    |                                                                                                    |                                                             |                                       |                   |
|                                                                                                    |                                                                                                    |                                                                                                    |                                                             |                                       |                   |
|                                                                                                    |                                                                                                    |                                                                                                    |                                                             |                                       |                   |
|                                                                                                    |                                                                                                    |                                                                                                    |                                                             |                                       |                   |
|                                                                                                    |                                                                                                    |                                                                                                    |                                                             |                                       |                   |
|                                                                                                    |                                                                                                    |                                                                                                    |                                                             |                                       |                   |
|                                                                                                    |                                                                                                    |                                                                                                    |                                                             |                                       |                   |
|                                                                                                    |                                                                                                    |                                                                                                    |                                                             |                                       |                   |
|                                                                                                    |                                                                                                    |                                                                                                    |                                                             |                                       |                   |
|                                                                                                    |                                                                                                    |                                                                                                    |                                                             |                                       |                   |
|                                                                                                    |                                                                                                    |                                                                                                    |                                                             |                                       |                   |
|                                                                                                    |                                                                                                    |                                                                                                    |                                                             |                                       | Detail Cancel     |
|                                                                                                    |                                                                                                    |                                                                                                    |                                                             |                                       | Detail Cancel     |
|                                                                                                    |                                                                                                    |                                                                                                    |                                                             |                                       | Detail Cancel     |
| 258 - Digital Service Booklet                                                                                                    |                                                                                                    | _                                                                                                    |                                                             |                                       | Detail Cancel     |
| DSB - Digital Service Booklet<br>tem View Windows Heip                                                                                                    |                                                                                                    | _                                                                                                    | _                                                           |                                       | Detail Cancel     |
| DSB - Digital Service Booklet<br>tem View Windows Heip                                                                                                    | Dealer code V2096 Fi                                                                                                    | N ▼ 96748398538504                                                                                                    | 1                                                           |                                       | Detail Cancel     |
| DSB - Digital Service Booklet<br>stem View Windows Help                                                                                                    | Dealer code V2098 FI                                                                                                    | N ▼96748398538504                                                                                                    | ]                                                           |                                       | Detail Cancel     |
| DSB - Digital Service Booklet<br>Item View Windows Help                                                                                                    | Dealer code V2095 Fil                                                                                                    | N ▼ <b>196748398538504</b>                                                                                                    | ]                                                           |                                       | Detail Cancel     |
| 058 - Digital Service Booklet<br>tem View Windows Heb                                                                                                    | Dealer code V2d35 Fil<br>2<br>Service history Service                                                                                                    | N ᢏ¶96748398538504<br>Bodywork   Major assembly   Cut                                                                                                    | tomer data                                                  |                                       | Detail Cancel     |
| DSB - Digital Service Booklet<br>tem View Windows geb                                                                                                    | Dealer code V2056 FI<br>Service history Service<br>Service date                                                                                                    | N 🛫 💌 196748398538504<br>Bodywork Major assembly Cu:<br>Description                                                                                                    | tomer data Rep Ord no                                       | Mileage                               | Detail Cancel     |
| 058 - Digital Service Booklet<br>tem View Windows geb<br>Int DSB<br>pr c.2/dsb<br>ket 00000.                                                                                                    | Dealer code V2098<br>Service history Service date<br>28.04.2014<br>28.04.2014                                                                                                    | N 🗶 💌 196748398538504<br>Bodywork Major assembly Cus<br>Description<br>Bodywork repair<br>Component                                                                                                    | tomer data<br>Rep Ord no<br>B-22085<br>A-22604              | Mileage<br>35.000<br>35.000           | Detail Cancel     |
| 58 - Digital Service Booklet<br>em View Windows Jele<br>View Windows Jele<br>Net DSB<br>fr c.2/dsb<br>ket 00000<br>guage English                                                                                                    | Dealer code         V2098         FII           2         2         2           Service history         Service         Service           28.04.2014         28.04.2014         28.04.2014           28.04.2014         27.10.2013         27.10.2013                                | N 🗸 💌 196748398538504<br>Bodywork   Major assembly   Cut<br>Description<br>Bodywork repair<br>Component<br>Service minor                                                                                                    | tomer data<br>Rep Ord no<br>B-22085<br>A-22804<br>R-213857  | Mileage<br>35.000<br>35.000<br>25.000 | Detail Cancel     |
| 58 - Digital Service Booklet<br>em View Windows geb<br>EVENT View Windows geb<br>EVENT View View View<br>View View View<br>View View View View<br>View View View View<br>View View View View<br>View View View View View<br>View View View View View View<br>View View View View View View View View                                                                                                    | Dealer code         V2098         FII           2         2         2           Service history         Service         1           28.04.2014         28.04.2014         27.10.2013                                                                                                 | N<br>Bodywork   Major assembly   Cu:<br>Bodywork repair<br>Bodywork repair<br>Component<br>Service minor                                                                                                    | tomer data<br>Rep Ord no<br>8-2205<br>A-22604<br>R-213657   | Mileage<br>35.000<br>35.000<br>25.000 | Detail Cancel     |
| 058 - Digital Service Booklet<br>tem Vew Windows Hep<br>Windows Hep<br>To Caldsh<br>tr Caldsh<br>tr C | Dealer code         V2d99-<br>2         FII           Service history         Service         FII           Service history         Service         FII           28.04.2014         28.04.2014         27.10.2013                                                                   | N 🗸 🔍 196748398538504<br>Bodywork   Major assembly   Cus<br>Description<br>Bodywork repair<br>Component<br>Service minor                                                                                                    | tomer data<br>Rep Ord no<br>B-22085<br>A-22604<br>R-213857  | Mileage<br>35.000<br>35.000<br>25.000 | Detail Cancel     |
| 58 - Digital Service Booklet<br>am View Windows Hep<br>With State Service Booklet<br>the DSB<br>of C2Idsb<br>ket 00000<br>guage English<br>tcome Information<br>tal Service Booklet                                                                                                    | Dealer code V2095- FI<br>Service history Service  <br>Service date<br>28.04.2014<br>27.10.2013                                                                                                    | N      Period      Period     Period     Per | tomer data<br>Rep Ord no<br>B-22085<br>A-22604<br>R-213657  | Mileage<br>35.000<br>35.000<br>25.000 | Detail Cancel     |
| 58 - Digital Service Booklet<br>em View Windows Hep<br>Int DSB<br>or c2/dsb<br>guage English<br>kate Booklet                                                                                                    | Dealer code         V2d35         Fill           2         2         2           Service history         Service late         2           28.04.2014         28.04.2014         2           27.10.2013         2         2                                                           | N      Perror     Perror     Perror     Perror     Perror     Perror     Perror     Perror     Service minor                                                                                                    | tomer data<br>Rep Ord no<br>B-22085<br>A-22604<br>R-213657  | Mileage<br>35.000<br>35.000<br>25.000 | Detail Cancel     |
| S8 - Digital Service Booklet<br>em View Windows Hee<br>Control Control Control<br>Notes<br>the Collabol<br>guage English<br>came Information<br>tal Service Booklet                                                                                                    | Dealer code         V209/2         Fil           Service Nistory         Service date         28.04.2014           28.04.2014         28.04.2014         28.04.2014           27.10.2013         27.10.2013         27.10.2013                                                       | N 🛪 💽 96748398538504<br>Bodywork   Major assembly   Cur<br>Description<br>Bodywork repair<br>Component<br>Service minor                                                                                                    | tomer data<br>Rep Ord no<br>B-22085<br>A-22804<br>R-213657  | Mileage<br>35.000<br>35.000<br>25.000 | Detail Cancel     |
| S8 - Digital Service Booklet<br>em View Vindows Jee<br>Event View Vindows Jee<br>Event DSB<br>fr cZidsb<br>ket 00000<br>guage English<br>come information<br>tal Service Booklet                                                                                                    | Dealer code V2056 PI<br>Service history Service date<br>28.04.2014<br>28.04.2014<br>27.10.2013                                                                                                    | N 🖛 💽 196748398538504<br>Bodywork   Major assembly   Cur<br>Description<br>Bodywork repair<br>Component<br>Service minor                                                                                                    | tomer data<br>Rep Ord no<br>B-22065<br>A-22064<br>R-213657  | Mileage<br>35.000<br>35.000<br>25.000 | Detail Cancel     |
| 258 - Digital Service Booklet<br>em View Vindows Igle<br>View Vindows Igle<br>View View Vindows Igle<br>View View View View View<br>View View View View View<br>View View View View View<br>View View View View View<br>View View View View View View<br>View View View View View View<br>View View View View View View<br>View View View View View View View<br>View View View View View View View<br>View View View View View View View View<br>View View View View View View View View<br>View View View View View View View View                                                                                                    | Dealer code V2d98<br>Service history Service date<br>28.04.2014<br>28.04.2014<br>27.10.2013                                                                                                    | N 🕶 💌 196748398538504<br>Bodywork   Major assembly   Cut<br>Description<br>Bodywork repair<br>Component<br>Service minor                                                                                                    | tomer data<br>Rep Ord no<br>B-22085<br>A-22804<br>R-213657  | Mileage<br>35.000<br>35.000<br>25.000 | Detail Cancel     |
| 058 - Digital Service Booklet<br>tem Vew Windows 190<br>Weight States<br>th DSB<br>trice 20000<br>guage English<br>Iccome Information<br>tal Service Booklet                                                                                                    | Dealer code V2098 2<br>Service history Service 1<br>Service date<br>28.04.2014<br>28.04.2014<br>28.04.2014<br>28.04.2013                                                                                                    | N 🗸 💽 96748398538504<br>Bodywork   Major assembly   Cu:<br>Description<br>Bodywork repair<br>Component<br>Service minor                                                                                                    | stomer data<br>Rep Ord no<br>B-22085<br>A-22804<br>R-213857 | Mileage<br>35,000<br>35,000<br>25,000 | Detail Cancel     |
| DSB - Digital Service Booklet<br>tem View Windows Heb<br>The DSB<br>for C2/dsb<br>free C2/dsb<br>free C2/d                                                                                                    | Dealer code         V2098         Plant           Service history         Service         Service           Service date         28.04.2014         28.04.2014           28.04.2014         28.04.2014         28.04.2014           28.04.2013         27.10.2013         27.10.2013 | N    N                                                                                                    | tomer data<br>B-22085<br>A-22604<br>R-213657                | Mileage<br>35.000<br>35.000<br>25.000 | Detail Cancel     |
| DSB - Digital Service Booklet<br>stem View Windows Heb<br>Twee View Windows Heb<br>Twee Obsolutions<br>and the SB<br>et C2Usb<br>triket 00000<br>nguage English<br>accome information<br>pital Service Booklet                                                                                                    | Dealer code         V2085-<br>2         Fill           Service history         Service             Service date         28.04.2014           28.04.2014         27.10.2013                                                                                                    | N      Period      Period      | tomer data<br>Rep Ord no<br>B-22085<br>A-22604<br>R-213657  | Mileage<br>35.000<br>35.000<br>25.000 | Detail Cancel     |
| DSB - Digital Service Booklet<br>stem Vew Windows Jeb<br>With Service Booklet<br>ht DSB<br>er C2/dsb<br>riket 00000<br>ngage English<br>secone Information<br>ptal Service Booklet                                                                                                    | Dealer code V2091 Pile<br>Service history Service  <br>28.04.2014<br>28.04.2014<br>27.10.2013                                                                                                    | N  V  Performation Performation Perform Perform Perfor | tomer data<br>Rep Ord no<br>B-22065<br>A-22604<br>R-213657  | Mileage<br>35.000<br>35.000<br>25.000 | Detail Cancel     |
| DSB - Digital Service Booklet<br>atem View Windows yee<br>Int DSB<br>err C243b<br>riket 00000<br>nguageEnglish<br>elcome information<br>ptal Service Booklet                                                                                                    | Dealer code V2098 P<br>2 2<br>Service Nistory Service  <br>Service date<br>28.04.2014<br>28.04.2014<br>28.04.2014<br>27.10.2013                                                                                                    | N      Perror     Perror     Perror     Perror     Perror     Perror     Perror     Service minor                                                                                                    | tomer data<br>Rep Ord no<br>B-22065<br>A-22064<br>R-213657  | Mileage<br>35.000<br>35.000<br>25.000 | Detail Cancel     |
| 258 - Digital Service Booklet<br>ten View Windows (ee<br>View Windows (ee<br>View Windows                                                                                                    | Dealer code V2056 PI<br>Service history Service date<br>28.04.2014<br>28.04.2014<br>27.10.2013                                                                                                    | N 🕶 💌 196748398538504<br>Bodywork   Major assembly   Cut<br>Description<br>Bodywork repair<br>Component<br>Service minor                                                                                                    | tomer data<br>Rop Ord no<br>B-22085<br>A-22204<br>R-213657  | Mileage<br>35.000<br>35.000<br>25.000 | Detail Cancel     |
| 258 - Digital Service Booklet<br>ten View Windows (ee<br>View Windows (e)<br>th DSB<br>trice 2016b<br>trice 2016b<br>trice Booklet                                                                                                    | Dealer code V2056 PI<br>Service history Service date<br>28.04.2014<br>28.04.2014<br>27.10.2013                                                                                                    | N 🗸 💽 196748398538504<br>Bodywork   Major assembly   Cut<br>Description<br>Bodywork repair<br>Component<br>Service minor                                                                                                    | tomer data<br>Rep Ord no<br>B-22085<br>A-22804<br>R-213657  | Mileage<br>35.000<br>35.000<br>25.000 | Detail Cancel     |
| SB - Digital Service Booklet<br>em View Vordows Jeo<br>Int DSB<br>or College<br>auge English<br>come information<br>ial Service Booklet                                                                                                    | Dealer code V2098 2<br>Service history Service date<br>28.04.2014<br>28.04.2014<br>27.10.2013                                                                                                    | N                                                                                                    | stomer data<br>B-22085<br>A-22804<br>R-213857               | Mileage<br>35,000<br>35,000<br>25,000 | Detail Cancel     |

Please start the DSB. The welcome screen will appear. Please select the menu item "Digital Service Booklet" in the left navigation window. Next, please enter the FIN/VIN (or in some countries the license plate number) and then click on "Search".

1

2

You will then see the maintenance history of the vehicle. If you would like to enter new service work, please click on the "Service" tab.

|                                                                                                    | Dealer code 08301 - FIN - 96712345678912 ;                                                                                                    |                                                                                                    |
|----------------------------------------------------------------------------------------------------|----------------------------------------------------------------------------------------------------|----------------------------------------------------------------------------------------------------|
|                                                                                                    |                                                                                                    | - form                                                                                                    |
|                                                                                                    | Service history Service Bodywork Major assembly Customer dat                                                                                                    | a                                                                                                    |
| ht DSB                                                                                                    | Date 11.07.2016 23                                                                                                    | Workshop                                                                                                    |
| r c2ldsb<br>ket 00000                                                                                                    | Rep. order no.                                                                                                    | Town                                                                                                    |
| guage English                                                                                                    | Km reading mis 		Last known mileage 30.000 hrs                                                                                                    | Folostad Maintananas Soona                                                                                                    |
| tal Service Booklet                                                                                                    | Remaining time Days                                                                                                    | Maintenance                                                                                                    |
|                                                                                                    | Next service Or                                                                                                    | Additional scopes                                                                                                    |
|                                                                                                    | Time/Mileage int                                                                                                    | vice Booklet Additional work intervals                                                                                                    |
|                                                                                                    | ✓ Next test                                                                                                    | a change of ownership?                                                                                                    |
|                                                                                                    | HU 09.2019                                                                                                    |                                                                                                    |
|                                                                                                    | Fire extinguisher                                                                                                    | A Service works                                                                                                    |
|                                                                                                    | APA Tires                                                                                                    |                                                                                                    |
|                                                                                                    | Diesel particle filter                                                                                                    |                                                                                                    |
|                                                                                                    | DPF 1 ID-Nr. Seals nr. Seals nr.                                                                                                    | Replaced Operating fluids Viscosity Oil quality                                                                                                    |
|                                                                                                    | Comments                                                                                                    | Manual trans                                                                                                    |
|                                                                                                    |                                                                                                    | Automatic tran                                                                                                    |
|                                                                                                    |                                                                                                    | Service 10 / 10 🕞 🔂                                                                                                    |
|                                                                                                    | New service Change service                                                                                                    | Delete Save Print confirmation Cancel                                                                                                    |
| /A - Digital Service Booklet<br>am Ansicht <u>F</u> enster <u>H</u> ife                                                                                                    |                                                                                                    |                                                                                                    |
| /A - Digital Service Booklet<br>em Ansicht <u>F</u> enster <u>H</u> ife                                                                                                    | Handlemummer R8011 EN -                                                                                                    |                                                                                                    |
| /A - Digital Service Booklet<br>im Ansicht Eenster Hilfe                                                                                                    | Händlernummer 08301 V FN V 202005192404                                                                                                    | <u> </u>                                                                                                    |
| VA - Digital Service Booklet<br>am Ansicht Eenster Hilfe                                                                                                    |                                                                                                    | _ □ ×                                                                                                    |
| /A - Digital Service Booklet<br>em Anacht Eenster Hife                                                                                                    | Händlemummer 08301 V FIN V VARANSISSION                                                                                                    | ia Workshop                                                                                                    |
| /A - Digital Service Booklet<br>am Anacht Eenster Hife                                                                                                    | Handlemummer 08301 FIN T TARKEN PARTY STATUS                                                                                                    | ia Workshop<br>Town                                                                                                    |
| /A - Digital Service Booklet<br>Im Ansicht genater gife<br>Im Caldsby<br>r C2ldsb<br>r C2ldsb<br>r C2ldsb<br>r C2ldsb<br>r C2ldsb                                                              | Handlemummer 08301 FIN T Track Stracts                                                                                                    | a Workshop<br>Town                                                                                                    |
| A - Digital Service Booket<br>am Ansicht Eenster jtife                                                                                                    | Handlernummer 08301 V FIN V V V V V V V V V V V V V V V V V V V                                                                                                    | a Workshop & & & & & & & & & & & & & & & & & & &                                                                                                    |
| A - Digital Service Booklet<br>am Ansicht genster jtfe                                                                                                    | Handlernummer 08301 V FIN V V VALUE LIZE COMMENT<br>Service 15 Service Bodywork Major assembly Customer dat<br>Date 11.07.2016 22<br>Rep. order no.<br>Remaining time Days<br>Remaining time Days<br>Remaining distance V V V V V V V V V V V V V V V V V V V                                                                                                    | a Workshop &  Suchen Town &  Selected Maintenance Scope Engine maintenance Generational and the sone and the sone and the  |
| A - Digital Service Booklet<br>Im Anscht Eenster jt/fe<br>Im Carlot Eenster jt/fe<br>Im DSB<br>r c2/dsb<br>ket 00000<br>guage English<br>come information<br>tal Service Booklet               | Handlernummer 08301 V FIN V V VALUE VALUE<br>Service 10 Service 10 S | a Workshop Suchen<br>Town Selected Maintenance Scope<br>Belected Maintenance Scope<br>Belected Additional scopes<br>Selected Additional sock intervals                                                                                                    |
| A - Digital Service Booklet<br>Im Anscht Eenster jtfe<br>Im Carlot Eenster jtfe<br>Im DSB<br>r C2/dsb<br>ket 00000<br>guage English<br>come information<br>tal Service Booklet                 | Handlernummer 08301 FIN • • • • • • • • • • • • • • • • • • •                                                                                                    | a Selected Maintenance Scope Carlot Additional scopes Selected Additional work intervals                                                                                                    |
| A - Digital Service Booklet<br>Im Anacht Eenster Hife<br>Im Constant Eenster Hife<br>Im Constant<br>In DSB<br>r C2/dsb<br>ket 00000<br>guage English<br>come information<br>al Service Booklet | Handlernummer 08301 FIN • • • • • • • • • • • • • • • • • • •                                                                                                    | a Selected Maintenance Scope Comparison Additional scopes Selected Additional work intervals                                                                                                    |
| A - Digital Service Booklet<br>am Ansicht Eenster jiffe                                                                                                    | Handlernummer 08301 FIN • • • • • • • • • • • • • • • • • • •                                                                                                    | a Selected Maintenance Scope Control Maintenance Control Maintenance Control Maintenan |
| A - Digital Service Booklet<br>am Anacht Eenster jiffe<br>Total Service Booklet                                                                                                    | Handlernummer 08301  FIN  FIN  FIN  FIN  FIN  FIN  FIN  FIN                                                                                                    | a Selected Maintenance Scope Control Maintenance Control Maintenance Control Maintenan |
| A - Digital Service Booklet<br>m Anacht Eenster Hife                                                                                                    | Handlernummer 08301 FIN • • • • • • • • • • • • • • • • • • •                                                                                                    | a Selected Maintenance Scope Control Maintenance Control Maintenance Control Maintenan |
| A - Digital Service Booklet<br>am Anacht Fenster Hife                                                                                                    | Handlernummer 08301 FIN  FIN  FIN  FIN  FIN  FIN  FIN  FIN                                                                                                    | a Suchen Town Selected Maintenance Cope Additional scopes Selected Additional scopes Selected Additional scopes Selected One Selected One One One One One One One One One One                                                                                                    |
| A - Digital Service Booklet<br>am Anacht Fender Hife                                                                                                    | Handlernummer 083011 FIN  FIN  FIN  FIN  FIN  FIN  FIN  FIN                                                                                                    | a Selected Maintenance Scope Selected Additional scopes Selected Additional scopes Selected Additional scopes Selected Operating fluids Viscosity Oil quality Bogine oil Manual trans                                                                                                    |
| A - Digital Service Booklet<br>Im Anacht Eenster jtfe<br>Im Caldsb<br>Ker 0000<br>punge English<br>came information<br>tal Service Booklet                                                     | Handlernummer 083011 FN FN FIN FIN FIN FIN FIN FIN FIN FIN F                                                                                                    | a Selected Maintenance Scupe Constraint fluids Selected Additional scopes Selected Additional scopes Selected Selected S |

#### Click on "New Service".

3

5

A window asking whether there has been a change in owner appears. If you click on "Yes", the customer data window is automatically opened to allow the data to be updated (See Chapter 3).

The current date is preassigned as the date of the service. You can only record one maintenance per vehicle per day.

<u>Note</u>: In the screen you will see mandatory fields that have to be filled out for each maintenance – these are framed in red.

Please enter the repair order number.

In the "Kilometer reading" field - it is also possible to switch between miles (mls), kilometers (km) and operating hours (h) - please enter the current kilometer reading.

<u>Note</u>: If the documented mileage is lower than the last known mileage, the value entered by you will appear in blue – please check the entry accordingly.

Please complete the "Remaining time" and "Remaining distance" fields.

|                                                                                                    | Service history Service Bodyv<br>Date 11.07.2016                                                                                                    | work   Major assembly   Customer data                                                                                                    | N Workshop Daiml                                                                          | er AG GSP/BPS                                                                                                    | rch |
|----------------------------------------------------------------------------------------------------|----------------------------------------------------------------------------------------------------|----------------------------------------------------------------------------------------------------|-------------------------------------------------------------------------------------------|----------------------------------------------------------------------------------------------------|-----|
| ght DSB<br>ser c2ldsb                                                                               | Rep. order no. Test001                                                                                                    |                                                                                                    | Town Kinne                                                                                | nheim                                                                                                    |     |
| ncuade English                                                                                      | Km reading 100.00                                                                                                    | 0 km 👻 Last known mileage 30.000 hrs                                                                                                    |                                                                                           |                                                                                                    |     |
| algome information                                                                                  |                                                                                                    | Days                                                                                                    | Selected                                                                                  | Maintenance Scope                                                                                                    |     |
| ital Service Booklet                                                                                | Remaining time                                                                                                    |                                                                                                    |                                                                                           | Maintenance                                                                                                    |     |
|                                                                                                    |                                                                                                    |                                                                                                    |                                                                                           | Engine maintenance                                                                                                    |     |
|                                                                                                    | 8 Next service                                                                                                    |                                                                                                    |                                                                                           | Additional scopes                                                                                                    |     |
|                                                                                                    | 9 Time/Mile                                                                                                    | eage interval ok                                                                                                    | Selected                                                                                  | Additional work intervals                                                                                                    |     |
| 10                                                                                                  |                                                                                                    | ed to manufacturers guidelines                                                                                                    |                                                                                           |                                                                                                    |     |
|                                                                                                    | HU 09.20                                                                                                    | 19 AU 09.2019                                                                                                    |                                                                                           |                                                                                                    |     |
| -                                                                                                   | SP                                                                                                    |                                                                                                    | Done                                                                                      | Service works                                                                                                    |     |
|                                                                                                    | Fire extinguisher                                                                                                    | Tachograph                                                                                                    |                                                                                           |                                                                                                    |     |
|                                                                                                    | APA                                                                                                    | Tires                                                                                                    |                                                                                           |                                                                                                    |     |
| 11                                                                                                  | Optional 1                                                                                                    | Optional 2                                                                                                    |                                                                                           |                                                                                                    |     |
| <b>W</b>                                                                                            | Diesel particle filter                                                                                                    | Soale or                                                                                                    |                                                                                           |                                                                                                    |     |
|                                                                                                    | DPF 2 ID-Nr.                                                                                                    | Seals nr.                                                                                                    | Replaced Operating fluids                                                                 | Viscosity Oil quality                                                                                                    |     |
|                                                                                                    | ▷ Comments                                                                                                    |                                                                                                    | Manual trans                                                                              |                                                                                                    |     |
|                                                                                                    |                                                                                                    |                                                                                                    | Automatic tran                                                                            |                                                                                                    | -   |
|                                                                                                    |                                                                                                    |                                                                                                    |                                                                                           |                                                                                                    |     |
| VA - Digital Service Booklet                                                                        |                                                                                                    | _                                                                                                    | _                                                                                         | _                                                                                                    | ×   |
| tem View <u>W</u> indows <u>H</u> elp                                                               |                                                                                                    |                                                                                                    |                                                                                           |                                                                                                    |     |
|                                                                                                    |                                                                                                    |                                                                                                    |                                                                                           |                                                                                                    |     |
|                                                                                                    | Dealer code 08301 - FIN -                                                                                                    | 967123456780290                                                                                                    |                                                                                           |                                                                                                    |     |
|                                                                                                    |                                                                                                    |                                                                                                    |                                                                                           |                                                                                                    |     |
|                                                                                                    |                                                                                                    |                                                                                                    |                                                                                           | Sea                                                                                                    | rch |
| The second second                                                                                   | Constant Materia Consider Destant                                                                                                    | vork   Major assembly   Customer data                                                                                                    |                                                                                           |                                                                                                    |     |
| C A                                                                                                 | Service history Service Bodyv.                                                                                                    |                                                                                                    |                                                                                           |                                                                                                    |     |
| H DSP                                                                                               | Date 11.07.2016                                                                                                    | 23                                                                                                    | Workshop Daiml                                                                            | er AG GSP/BPS                                                                                                    | ٨   |
| ht DSB<br>er c2ldsb                                                                                 | Date 11.07.2016<br>Rep. order no. Test001                                                                                                    | 23                                                                                                    | Workshop Daiml<br>Town Kippe                                                              | er AG GSP/BPS<br>nheim                                                                                                    | ۲   |
| ht DSB<br>Fr c2ldsb<br>Ket 00000<br>guage English                                                   | Service history Service Bodyv<br>Date 11.07.2016<br>Rep. order no. Test001<br>Km reading 100.00                                                                                                    | 23<br>0 km 👻 Last known mileage 30.000 hrs                                                                                                    | Workshop Daimi<br>Town Kippe                                                              | er AG GSP/BPS<br>nheim                                                                                                    | ٢   |
| ht DSB<br>er c2ldsb<br>riket 00000<br>iguage English                                                | Service history Service Bodyy<br>Date 11.07.2016<br>Rep. order no. Test001<br>Km reading 100.00<br>Remaining time 2                                                                                                    | 22<br>0 km V Last known mileage 30.000 hrs<br>0 Days                                                                                                    | Workshop Daimi<br>Town Kippe<br>Selected                                                  | er AG GSP/BPS<br>nheim<br>Maintenance Scope                                                                                                    | ۲   |
| ht DSB<br>er c2ldsb<br>rket 00000<br>rguage English<br>icome information<br>tal Service Booklet     | Service instory service Booys<br>Date 11.07.2016<br>Rep. order no. Test001<br>Km reading 100.00<br>Remaining time 2<br>Remaining distance 2.00                                                                                                    | 23       Image: State in the state in the st                                       | Workshop Daiml Town Kippe Selected                                                        | er AG GSP/BPS<br>nheim<br>Maintenance Scope<br>Maintenance                                                                                                    | ٨   |
| ht DSB<br>er c2ldsb<br>rket 00000<br>iguage English<br>Icome Information<br>Ital Service Booklet    | Service history service Bogy<br>Date 110.72016<br>Rep. order no. Test001<br>Km reading 100.00<br>Remaining time 2.00<br>New reaction 09.2019                                                                                                    | 23<br>0 km ▼ Last known mileage 30.000 hrs<br>0 bays<br>0 km ▼<br>0 r 180.000 km ▼                                                                                                    | Workshop Daiml Town Kippe Selected                                                        | er AG GSP/BPS  htelm  Maintenance Scope  Maintenance Engine maintenance  Additional scope                                                                                   |     |
| ht DSB<br>pr c2/dsb<br>rket 00000<br>guage English<br>Icome Information<br>Ital Service Booklet     | Service history Service Body<br>Date (10.7.2016<br>Rep. order no. [test001<br>Km reading 100.00<br>Remaining time 2<br>Remaining distance 2.00<br>Next service (9.2019                                                                                                    | 23           0           0           0           0           0           0           0           0           0           0           0           0           0           0           0           0           0           0           0           0           0           0           0           0           0           0           0           0           0           0           0           0           0           0           0           0           0           0           0           0           0           0           0           0           0           0           0           0           0           0           0           0           0                                                                                                    | Workshop Daimi<br>Town Kippe                                                              | er AG GSP/BPS<br>nheim<br>Maintenance Scope<br>Maintenance<br>Engine maintenance<br>Additional scopes<br>Additional scopes                                                  |     |
| ht DSB<br>fr C2ldsb<br>fxet 00000<br>guage English<br>Icome Information<br>fal Service Booklet      | Service history Service Boopy<br>Date 1107.2016<br>Rep. order no. Test001<br>Km reading 100.00<br>Remaining time 2<br>Remaining distance 2.00<br>Next service 09.2019<br>Next service 09.2019                                                                               | a     b     b     km      Last known mileage 30.000 hrs     b     ors     or     180.000 km      age interval ok     to maguicatures auticiliaes                                                                                                    | Workshop Daimi<br>Town Kippe                                                              | er AG GSP/BPS<br>nheim<br>Maintenance Scope<br>Haintenance<br>Engine maintenance<br>Additional scopes<br>Additional work intervals                                          |     |
| ht DSB<br>pr c 2014sb<br>rket 00000<br>guage English<br>icome information<br>Ital Service Booklet   | Service history service Boopy<br>Date 11.07.2016<br>Rep. order no. [Est001<br>Km reading 100.00<br>Remaining time 2<br>Remaining distance 2.00<br>Next service 109.2019<br>Time/Mile<br>V Maintaine                                                                         | aa<br>0 km ▼ Last known mileage 30.000 hrs<br>0 boys<br>0 m ▼<br>0 r 180.000 km ▼<br>aage interval ok<br>ot omanufacturers guidelines                                                                                                    | Workshop Daimi<br>Town Kippe                                                              | er AG GSP/BPS nheim Maintenance Maintenance Engine maintenance Additional scopes Additional work intervals                                                                  |     |
| ht DSB<br>pr c 204sb<br>rket 00000<br>rguage English<br>Icome information<br>Ital Service Booklet   | Service history service Body<br>Date 11,07,2016<br>Rep. order no. Test001<br>Km reading 100,00<br>Remaining time 2<br>Remaining distance 2,00<br>Next service 09,2019<br>Time/Mile<br>Maintaine<br>Comments                                                                 | aa<br>by Last known mileage 30.000 hrs<br>by Days<br>by Jong 180.000 km =<br>hage interval ok<br>d to manufacturers guidelines                                                                                                    | Workshop Daimi<br>Town Kippe                                                              | er AG GSP/BPS<br>nheim<br>Maintenance Scope<br>Maintenance<br>Engine maintenance<br>Additional scopes<br>Additional work intervals                                          |     |
| ht DSB<br>er cZMsb<br>tract 00000<br>guage English<br>Icome information<br>ttal Service Booklet     | Service history service Body<br>Date 1107:2016<br>Rep. order no. Test001<br>Km reading 100:00<br>Remaining time 2<br>Remaining distance 2:00<br>Next service 09:2019<br>Next service 09:2019<br>Maintaine<br>Comments                                                       | aa<br>0 km ▼ Last known mileage 30.000 hrs<br>0 brys<br>0 km ▼<br>0 r 190.000 km ▼<br>age interval ok<br>of to manufacturers guidelines                                                                                                    | Workshop Daimi<br>Town kippe                                                              | Additional work intervals                                                                                                    |     |
| ht DSB<br>pr c 2/Jasb<br>rket 00000<br>gugage English<br>Loome Information<br>Ital Service Booklet  | Service history service Body<br>Date 11.07.2016<br>Rep. order no. Test001<br>Km reading 100.00<br>Remaining time 2<br>Remaining distance 2.00<br>Next service 09.2019<br>□ Time/Mile<br>☑ Maintaine<br>☑ Comments                                                           | a bit is a constraint of the second second  | Workshop Daimi<br>Town Kippe                                                              | Additional work intervals Additional work intervals Additional work intervals Additional work intervals Additional work intervals                                           |     |
| ht DSB<br>pr c 2/3dsb<br>rket 00000<br>gggage English<br>icome information<br>tal Service Booklet   | Service history service Boopy<br>Date 11.07.2016<br>Rep. order no. Test001<br>Km reading 100.00<br>Remaining time 2<br>Remaining distance 2.00<br>Next service 09.2019<br>Next service 09.2019<br>∑ Maintaine<br>∑ Comments<br>Internal comment                             | a         a         b       km v         b       km v         c       a         b       km v         c       a         c       a                                                                                                    | Workshop Daimi<br>Town Kippe                                                              | er AG GSP/BPS hheim Maintenance Scope Maintenance Engine maintenance Additional copes Additional work intervals Additional work intervals Additional works                  |     |
| ht DSB<br>pr C2/disb<br>rket 00000<br>iguage English<br>icome information<br>ital Service Booklet   | Service history service Body<br>Date 11,07,2016<br>Rep. order no. Test001<br>Km reading 100.00<br>Remaining time 20<br>Remaining distance 200<br>Next service 09,2019<br>□ Time/Mit<br>♡ Asintaine<br>♡ Maintaine<br>♡ Comments<br>Internal comment<br>Comment for customer | a a b b b b b b b b b b b b b b b b b b                                                                                                    | Vorkshop Daimi<br>Town Kippe                                                              | er AG GSP/BPS<br>nheim<br>Maintenance<br>Engine maintenance<br>Engine maintenance<br>Additional copes<br>Additional work intervals<br>Additional work intervals             |     |
| ht DSB<br>er c2/dsb<br>rket 00000<br>nguage English<br>kcome information<br>Ital Service Booklet    | Service history service Body<br>Date 1107:2016<br>Rep. order no. Test001<br>Km reading 100:00<br>Remaining distance 2:00<br>Next service 09:2019<br>ImmeMile<br>Maintaine<br>Comments<br>Internal comment<br>Comment for customer                                           | a bit in the second second se | Workshop Daimi<br>Town Kippe                                                              | er AG GSP/BPS nheim Maintenance Scope Maintenance Engine maintenance Additional scopes Additional work intervals  / Service works                                           |     |
| ht DSB<br>er c 204sb<br>riket 00000<br>nguage English<br>uicome Information<br>ital Service Booklet | Service history service Body<br>Date 11.07.2016<br>Rep. order no. Test001<br>Km reading 100.00<br>Remaining distance 2.00<br>Next service 09.2019<br>ImerMile<br>V Maintaine<br>Comments<br>Comment for customer                                                            | a      b      km v Last known mileage 30.000 hrs     0 pays     or 180.000 km v age interval ok     dt o manufacturers guidelines                                                                                                    | Vorkshop Daimi Town Kippe Selected Selected Selected Beptaced Operating fluids Iconne all | Additional work intervals     Additional work intervals     Additional work intervals     Additional work intervals     Additional work intervals     Yiscosity Oil quality |     |
| ht DSB<br>pr c 2/3dsb<br>rket 00000<br>iguage English<br>icome information<br>Ital Service Booklet  | Service history service Body<br>Date 11.07.2016<br>Rep. order no. Test001<br>Km reading 100.00<br>Remaining time 2<br>Remaining distance 2.00<br>Next service 09.2019<br>Next service 09.2019<br>Time/Mile<br>V Maintaine<br>Comments<br>Internal comment                   | a a a a a a a a a a a a a a a a a a a                                                                                                    | Workshop Daimi<br>Town Kippe                                                              | er AG GSP/BPS nheim Maintenance Additional ecopes Additional work intervals Additional works Viscosity Oil quality                                                          |     |
| Ight DSB<br>ser c2/dsb<br>language English<br>Velcome Information<br>(gital Service Booklet         | Service history service Body<br>Date 11.07.2016<br>Rep. order no. Test001<br>Km reading 100.00<br>Remaining time 2<br>Remaining distance 2.00<br>Next service 09.2019<br>Next service 09.2019<br>Maintaine<br>Comments<br>Internal comment<br>Comment for customer          | a         a         b       km w         b       boys         b       m w         c       r         b       r         b       r         b       r         b       r         b       r         b       r         b       r         c       r         c       r                                                                                                    | Workshop Daimi<br>Town Kippe                                                              | er AG GSP/BPS hheim Maintenance Scope Maintenance Engine maintenance Additional scopes Additional work intervals / Service works                                            |     |

Please complete the "Next service" fields (Date and Kilometer reading).

Please enter details of the current service interval. The "Service interval O.K" checkbox can be edited by the dealer. This documents whether the service interval has been met. Please also enter the details for "Maintenance according to manufacturer guidelines". The "Additional operations observed according to DAG specifications" checkbox can be edited by the dealer.

9

10

11

В

Please enter the date of the next statutory inspections (main inspection, exhaust emissions inspection, safety inspection, accident prevention regulations, fire extinguisher test, tachograph tests, etc.) of the vehicle – in the format <MM.YYYY>, e.g. "12.2017". Individual fields can be deactivated depending on the country.

Please enter diesel particulate filter data (ID no. and lead seal no.) of the vehicle.

In the "Internal comment" field you can enter relevant internal information. This is not printed in the digital service report for the customer, but is only visible internally in the system. "Customer comments" on the other hand are visible on the service record.

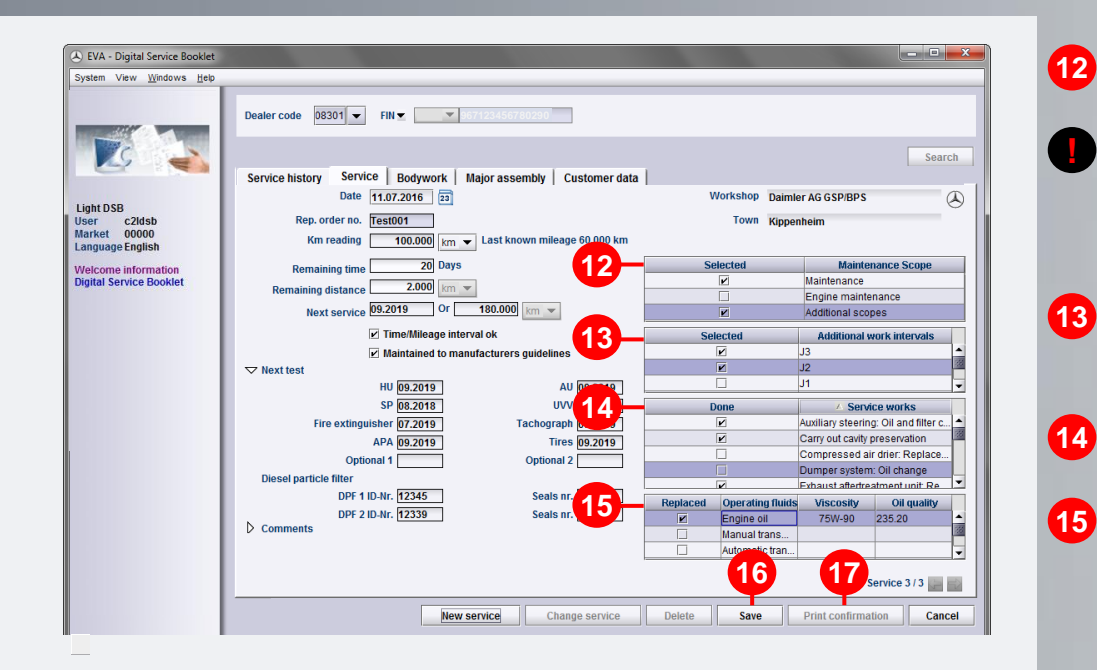

Please select the corresponding maintenance scopes.

<u>Note:</u> Enabling a maintenance scope automatically applies the corresponding additional operation intervals and service operations.

Put a checkmark against the applicable additional operation intervals.

Please put a checkmark against the service operations.

For an oil change, enter the viscosity and the oil quality (sheet number) next to the check mark by choosing the relevant selection in each drop-down list. Alternatively, a free text can be entered.

When all of the data has been entered, click on "Save".

16

(17)

- <u>Note:</u> As the data is stored permanently in the system, there is only a limited ability to make changes (e.g. correct typos) or delete complete records. Please press the "Change Service" or "Delete" button to make changes or delete data respectively.
- After that, you can print out the "Digital Service Report" for the customer (see Chapter 9).
- <u>Note:</u> Please use as many fields as possible to enter data, even if they are not mandatory, to allow full documentation. Please select the corresponding maintenance scopes.

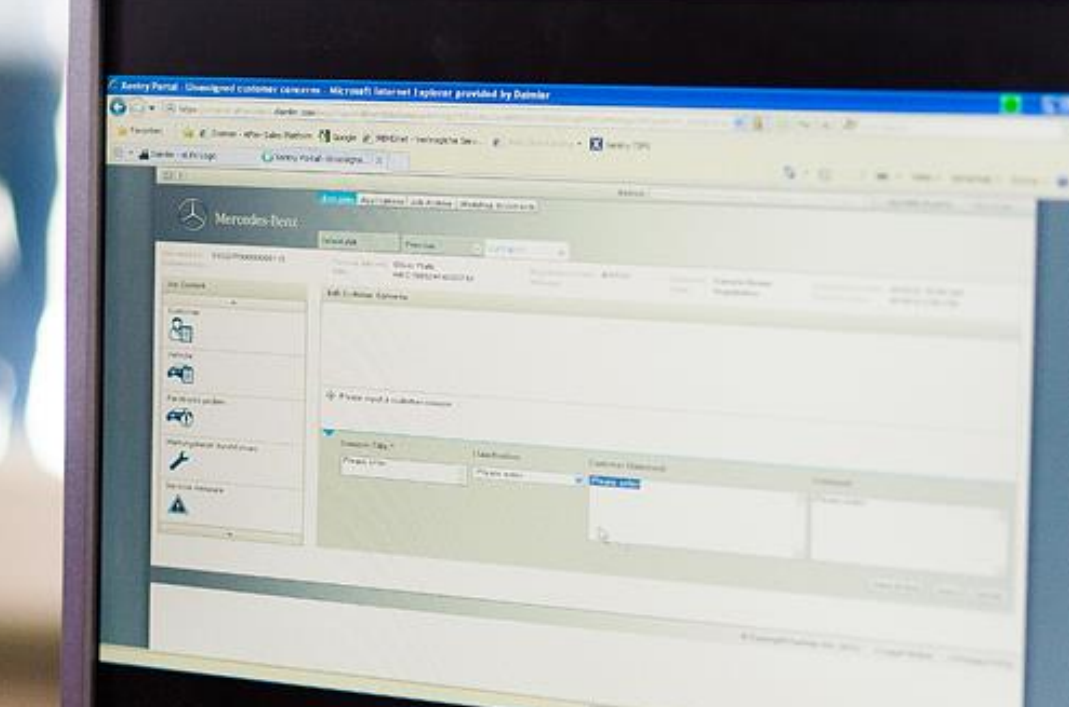

# Recording Bodywork

## **Recording Bodywork**

| vstem View Windows Help                                                                                                    |                                                                                                    |                                                                                   |                                                                                                    |                                                        | (2121 @                     |
|----------------------------------------------------------------------------------------------------|----------------------------------------------------------------------------------------------------|-----------------------------------------------------------------------------------|----------------------------------------------------------------------------------------------------|--------------------------------------------------------|-----------------------------|
|                                                                                                    | Dealer code<br>V2d96 ▼                                                                                                    | FIN VIDC V 1660                                                                   | 24 1A 123456 -1                                                                                                    |                                                        | Search                      |
|                                                                                                    | Service history Service                                                                                                    | Bodywork Major                                                                    | assembly Customer data                                                                                                    |                                                        |                             |
| ght DSB                                                                                                    | Date<br>Date                                                                                                    |                                                                                   |                                                                                                    | Workshop                                               |                             |
| arket 00000                                                                                                    | Kep, order no.<br>Km reading                                                                                                    | La                                                                                | st known mileage 12.000 km                                                                                                    | Town                                                   | Attachments                 |
| elcome information                                                                                                    | With parts                                                                                                    | Without parts                                                                     |                                                                                                    | Description                                            | Automotion                  |
|                                                                                                    |                                                                                                    | New boo                                                                           | tywork                                                                                                    | Delete                                                 | Bodywork 0 / 0              |
| DSB - Digital Service Booklet<br>tem View <u>W</u> indows <u>H</u> elp                                                                                                    |                                                                                                    |                                                                                   |                                                                                                    |                                                        | - • ×                       |
| DSB - Digital Service Booklet<br>tem View Windows <u>H</u> eip                                                                                                    | Dealer code V2d96 -                                                                                                    | FIN 🛫 [WDC 💌 [1600)                                                               | 24 1A 123456                                                                                                    |                                                        | ×                           |
| DSB - Digital Service Booklet<br>tem View Windows Heb                                                                                                    | Dealer code V2d96 V<br>to history Service<br>Date                                                                                                    | FIN V WDC V TOTO<br>Bodywork Major 1<br>27.11.2014 23                             | assembly Customer data                                                                                                    | Workshop Nordic Motor                                  | Search                      |
| DSB - Digital Service Booklet<br>tem View Windows Help<br>Windows Help<br>to DSB<br>of C2/dsb<br>of C2/dsb<br>of C2/dsb                                                                                                    | Dealer code V2d95 V<br>history Service<br>Date<br>Rep. order no.                                                                                                    | FIN - WDC - Bodywork Major a<br>27.11.2014 23                                     | 11 14 122 005<br>assembly Customer data                                                                                                    | Workshop Nordic Motor<br>Town Bardufoss                | Search                      |
| DSB - Digital Service Booklet<br>tem View Windows gelp<br>Wiew Windows gelp<br>wiew College<br>the DSB<br>eff college<br>for college<br>nguage English                                                                                                    | Dealer code V2095 -<br>de history Service<br>Date<br>Rep. order no.<br>Km reading                                                                                                    | FIN ¥ WDC ¥<br>Bodywork Majora<br>27.11.2014 22                                   | assembly Customer data Last known mileage 12,000 km                                                                                                    | Workshop Nordic Motor<br>Town Bardufoss                | AS<br>Attachments           |
| DSB - Digital Service Booklet<br>tem View Windows Jelp<br>Wiew Windows Jelp<br>Wiew Windows Jelp<br>Service 20000<br>nguage English<br>sicome Information<br>Infal Service Booklet                                                                                                    | Dealer code V2096<br>Dealer code V2096<br>Date Date Rep. order no.<br>Km reading<br>With parts                                                                                                    | FIN V WDC V<br>Bodywork Major a<br>27.11.2014 23<br>km V<br>Without parts         | At 114 joadsd<br>assembly   Customer data  <br>Last known mileage 12,000 km                                                                                                    | Workshop Nordic Motor<br>Town Bardufoss<br>Description | AS<br>Attachments           |
| DSB - Digital Service Booklet<br>tem View Windows Help<br>Wiew Windows Help<br>Wiew Constant<br>to DSB<br>er c2ldsb<br>ricket 00000<br>nguage English<br>Alcome Information<br>Ital Service Booklet                                                                                                    | Dealer code V2096                                                                                                    | FIN V WDC V<br>Bodywork Major a<br>27.11.2014 22<br>km V<br>Without parts         | At 114 122 456<br>assembly Customer data A<br>Last known mileage 12,000 km                                                                                                    | Workshop Nordic Motor<br>Town Bardufoss<br>Description | AS<br>Attachments           |
| 258 - Digital Service Booklet<br>tem View Windows Help<br>View Windows Help<br>Provide Construction<br>provide Construction<br>provide Constru                                                                                                    | Dealer code V2395                                                                                                    | FIN V WDC V<br>Bodywork Majora<br>27.11.2014 22<br>Without parts                  | A 14 12205<br>assembly Customer data<br>Last known mileage 12,000 km<br>A-pillar<br>B-pillar<br>O-pillar<br>O-bitarable parts                                                                                                    | Workshop Nordic Motor<br>Town Bardufoss<br>Description | AS<br>Attachments           |
| DSB - Digital Service Booklet<br>tem View Windows Help<br>View Windows Help<br>View Windows Help<br>View Windows Help<br>View Windows Help<br>Physical Service Booklet<br>tal Service Booklet                                                                                                    | Dealer code V2d96 V<br>de history Service<br>Rep. order no.<br>K reading<br>With parts                                                                                                    | FIN WDC V From<br>Bodywork Major a<br>27.11.2014 23<br>km Vithout parts           | 24 14 122 65<br>assembly Customer data<br>Last known mileage 12,000 km<br>A-pillar<br>B-pillar<br>C-pillar<br>Detachable parts<br>Engine hood                                                                                                    | Workshop Nordic Motor<br>Town Bardufoss<br>Description | Search<br>AS<br>Attachments |
| DSB - Digital Service Booklet<br>tem View Windows Jelp<br>Wew Windows Jelp<br>Web October<br>and DSB<br>of Coldsh<br>risket 00000<br>nguage English<br>Jelcome Information<br>pital Service Booklet                                                                                                    | Dealer code V2295<br>terrice<br>terrice<br>terri | FIN - WDC - F000<br>Bodywork Major<br>27.11.2014 22<br>km -<br>Withou parts<br>   | Apillar<br>Apillar<br>Customer data  <br>Apillar<br>Apillar<br>C-pillar<br>C-p                                                                                                    | Workshop Nordic Motor<br>Town Bardufoss<br>Description | Search                      |
| DSB - Digital Service Booklet<br>tem View Windows Help<br>Windows Help<br>Windows Help<br>Windows Help<br>Phi DSB<br>er c2ddsb<br>rotate English<br>elcome information<br>pital Service Booklet                                                                                                    | Dealer code V2d98                                                                                                    | FIN - WDC - FIN<br>Bodywork Major .<br>27.11.2014 23                              | Apliar<br>Apliar<br>Apliar | Workshop Nordic Motor<br>Town Bardufoss<br>Description | Search<br>AS<br>Attachments |
| DSB - Digital Service Booklet<br>tem View Windows Jelp<br>Wiew Windows Jelp<br>Wiew Construction<br>pht DSB<br>effect Caldsb<br>right Service Booklet<br>gital Service Booklet                                                                                                    | Dealer code V2096 V<br>Date Date Rep. order no.<br>Km reading                                                                                                    | FIN V WDC V Major a<br>Bodywork Major a<br>27.11.2014 23<br>km V<br>Without parts | At 114 joo 454<br>assembly Customer data<br>Aspillar<br>A-pillar<br>B-pillar<br>C-pillar<br>Detachable parts<br>Engine hood<br>Left root fender<br>Left rear door<br>Left rear door                                                                                                    | Workshop Nordic Motor<br>Town Bardufoss<br>Description | AS<br>Attachments           |
| DSB - Digital Service Booklet<br>tem View Windows Heb<br>Windows Heb<br>Win                                           | Dealer code V2d98                                                                                                    | FIN VUC V 1000<br>Bodywork Major a<br>27.11.2014 23<br>Without parts              | A pillar<br>A pillar<br>A pillar<br>Copilar<br>Detachale parts<br>Engine hood<br>Left ront door<br>Left rear door<br>Left rear door<br>Left rear door<br>Left rear door<br>Left rear door<br>Left rear door<br>Left rear door<br>Left rear door                                                                                                    | Workshop Nordic Motor<br>Town Bardufoss<br>Description | Search<br>AS<br>Attachments |
| DSB - Digital Service Booklet<br>tem View Windows Jelp<br>Windows Jelp<br>Wind                                                                                                    | Dealer code V2295                                                                                                    | FIN V WDC V 1999<br>Bodywork Major 1<br>27.11.2014 23<br>Without parts            | A pillar<br>A pillar<br>Customer data A<br>A pillar<br>B-pillar<br>C-pillar<br>C-pillar<br>C-pillar<br>Detachable parts<br>Engine hood<br>Left ront door<br>Left ront door<br>Left rear fender<br>Left rear fender<br>Left rear fender<br>Left roar fender<br>Left roar fender<br>Left roar fender<br>Left roar fender<br>Left roar fender<br>Left roar fender<br>Left roar fender<br>Stipht front door<br>Right front deor<br>Right front deor                                                                                                    | Workshop Nordic Motor<br>Town Bardufoss<br>Description | Search                      |
| DSB - Digital Service Booklet<br>stem Vew Windows Jeb<br>Web Windows Jeb<br>Galaxies<br>ght DSB<br>Galaxies<br>Galaxies<br>Galaxie                                                                                                    | Dealer code V2398                                                                                                    | FIN - WDC - FIN<br>Bodywork Major .<br>27.11.2014 23<br>Without parts             | Apliar<br>Apliar<br>Apliar | Workshop Nordic Motor<br>Town Bardufoss<br>Description | AS<br>Attachments           |
| DSB - Digital Service Booklet<br>stem View Windows Help<br>Windows Help<br>Service College<br>arket 0000<br>arket 0000<br>arket 0000<br>arket 0000<br>arket 0000<br>to College<br>to College<br>to Col | Dealer code V2096                                                                                                    | FIN - WDC                                                                         | At 111 122454<br>assembly Customer data<br>Last known mileage 12,000 km<br>Aptilar<br>C-pillar<br>C-pillar<br>C-pillar<br>C-pillar<br>Detachable parts<br>Engin thod oor<br>Left rour door<br>Left rour door<br>Left rour door<br>Left rour door<br>Right front door<br>Right front door<br>Right rout door<br>Right rout door<br>Right rout door<br>Right rout door<br>Right rout door<br>Right rout door                                                                                                    | Workshop Nordic Motor<br>Town Bardufoss<br>Description | AS<br>Attachments           |
| DSB - Digital Service Booklet<br>stem View Windows Jeb<br>For Carlos<br>arker 00000<br>anguage English<br>Velcome Information<br>gital Service Booklet                                                                                                    | Dealer code V2d98                                                                                                    | FIN V WDC V 1600<br>Bodywork Major /<br>27.11.2014 22<br>Without parts            | 21 11 122/02<br>assembly Customer data<br>Last known mileage 12,000 km<br>A-pillar<br>O-pillar<br>C-pillar<br>C-pilla                                                                                                    | Workshop Nordic Motor<br>Town Bardufoss<br>Description | AS<br>Attachments           |
| DSB - Digital Service Booklet<br>stem View Windows Jelp<br>View Windows Jelp<br>View Windows Jelp<br>View Windows Jelp<br>Service Code<br>arket 00000<br>arket 00000<br>arket 0000<br>arket 00000<br>arket 0000<br>arket 0000<br>arket 00000<br>arket 0000<br>arket 0000<br>arke                      | Dealer code V2295                                                                                                    | FIN V WDC F 1999<br>Bodywork Major 1<br>27.11.2014 22<br>Without parts<br>        | A pilar<br>A pilar<br>A pilar<br>A pilar<br>Customer data<br>A pilar<br>A pilar<br>C-pilar<br>C-pilar<br>Detachable parts<br>Engine hood<br>Left root foor<br>Left root foor<br>Left root foor<br>Left root foor<br>Left rear fender<br>Right foot door<br>Right root door<br>Right rear fender<br>Right rear fender<br>Right                                                                                                    | Workshop Nordic Motor<br>Town Bardufoss<br>Description | Search<br>Attachments       |
| DSB - Digital Service Booklet<br>stem Vew Windows Jeb<br>Windows Jeb<br>Photos Caldeb<br>article Caldeb<br>article Caldeb<br>arti                                                                                                    | Dealer code V2d98                                                                                                    | FIN - WDC - FINE<br>Bodywork Major .<br>27.11.2014 23<br>Without parts            | Apliar<br>Apliar<br>Apliar | Workshop Nordic Motor<br>Town Bardufoss<br>Description | AS<br>Attachments           |
| DSB - Digital Service Booklet<br>tem Vew Windows Jeb<br>Wer Windows Jeb<br>Post SB<br>of Colored<br>inguage English<br>letone information<br>pital Service Booklet                                                                                                    | Dealer code V2398                                                                                                    | FIN - WDC - Fine<br>Bodywork Major .<br>27.11.2014 23<br>Without parts            | Apliar<br>Apliar<br>Apliar | Workshop Kordic Motor<br>Town Bardufoss<br>Description | AS<br>Attachments           |

On the "Bodywork" screen, you can enter the bodywork that has been performed.

6

Please enter the FIN/VIN (or in some countries the license plate number) and then click on "Search".

Please select the "Bodywork" tab.

2

3

4

5

6

If no bodywork has been performed yet, you will see an "empty" screen. If data is already present, the last bodywork is shown.

Please select "New bodywork".

<u>Note</u>: The recording of bodywork is identical for cars, vans and smart. The instructions in the example are based on a car.

Note: A window appears with a prompt asking about a change of ownership. If you click on "Yes", the Customer data window is automatically opened to enable the data to be updated (see Chapter 3). Please note here that the input field for owner data is not displayed in every market.

Enter the date of the work. The field is preallocated with the current date.

Enter the repair job number and the current mileage.

Select the bodywork performed.

### **Recording Bodywork**

| Bodywork Major<br>27.11.2014 30<br>282343<br>284.000 km *<br>3000 km *<br>3000 km | assembly Customer data Workshop Nordic fuoto Use Strain Strain St | ASAttachments                                                                                                    |
|----------------------------------------------------------------------------------------------------|----------------------------------------------------------------------------------------------------|----------------------------------------------------------------------------------------------------|
| 27.11.2014 63<br>28.2343<br>24.000 km *<br>Without parts                                                                                                    | Vorkshop Nordic Nord<br>Last known mileage 12.000 km                                                                                                    | AS<br>Atlachments                                                                                                    |
| 224.000 km v<br>Without parts<br>                                                                                                    | Town Barduros-<br>Last known mileage 12.000 km                                                                                                    | Attachments                                                                                                    |
|                                                                                                    | Description           A-pillar           G-pillar           C-pillar           Detachable parts           Engine hood           Left mont door           Left rear fender           Left rear fender           Left rear fender           Left root door           Right front door                                                                                                    |                                                                                                    |
| Villout parts                                                                                                    | Description A-pillar C-pillar C-pillar Detachable parts Engine hood Left mont Goor Left mont Goor Left rear fender Left rear fender Right front door Right front door                                                                                                    |                                                                                                    |
|                                                                                                    | B-pillar<br>C-pillar<br>Detachable parts<br>Engine hood<br>Left mort door<br>Left rear door<br>Left rear fender<br>Left rear fender<br>Left rear fender<br>Right fint door                                                                                                    |                                                                                                    |
|                                                                                                    | C-pilar<br>Detachabile parts<br>Engine hood<br>Left front door<br>Left rear fender<br>Left rear fender<br>Left rear fender<br>Left rocker panel<br>Right front door                                                                                                    |                                                                                                    |
|                                                                                                    | Detectation parts           Engine hood           Left front door           Left rear fender           Left rear fender           Left rear fender           Left rear fender           Left rear fender           Right fent door                                                                                                    |                                                                                                    |
|                                                                                                    | Left front door<br>Left front fender<br>Left rear fender<br>Left rear fender<br>Left rocker panel<br>Right front door                                                                                                    |                                                                                                    |
|                                                                                                    | Left front fender<br>Left rear door<br>Left rear fender<br>Left rear fender<br>Right front door<br>Right fort door                                                                                                    |                                                                                                    |
|                                                                                                    | Left rear door<br>Left roar fender<br>Left rocker panel<br>Right front door                                                                                                    |                                                                                                    |
|                                                                                                    | Left rocker panel Right front door                                                                                                    |                                                                                                    |
|                                                                                                    | Right front door                                                                                                    |                                                                                                    |
|                                                                                                    |                                                                                                    |                                                                                                    |
|                                                                                                    | Right front fender                                                                                                    |                                                                                                    |
| I                                                                                                    | Right rear door<br>Bight rear fender                                                                                                    |                                                                                                    |
|                                                                                                    | Right rocker panel                                                                                                    |                                                                                                    |
|                                                                                                    | Roof                                                                                                    |                                                                                                    |
|                                                                                                    | Trunk lid/liftgate                                                                                                    |                                                                                                    |
|                                                                                                    | Ondemoor                                                                                                    |                                                                                                    |
|                                                                                                    |                                                                                                    |                                                                                                    |
|                                                                                                    |                                                                                                    |                                                                                                    |
|                                                                                                    |                                                                                                    |                                                                                                    |
|                                                                                                    | Remove file                                                                                                    | Count                                                                                                    |
|                                                                                                    | Open file                                                                                                    | Search                                                                                                    |
|                                                                                                    |                                                                                                    |                                                                                                    |
|                                                                                                    | Save file(s)                                                                                                    | AS                                                                                                    |
|                                                                                                    |                                                                                                    |                                                                                                    |
| N. D                                                                                                    |                                                                                                    | Attachments                                                                                                    |
| My Documents                                                                                                    |                                                                                                    |                                                                                                    |
| ahlen 2012                                                                                                    | My Pictures                                                                                                    | A                                                                                                    |
| es-Markt                                                                                                    | My Music                                                                                                    |                                                                                                    |
|                                                                                                    | My Videos                                                                                                    |                                                                                                    |
|                                                                                                    | Gesamtbild                                                                                                    |                                                                                                    |
|                                                                                                    | LOP                                                                                                    |                                                                                                    |
| zug MBNL                                                                                                    | Mail Archiv                                                                                                    |                                                                                                    |
| 200000000000000000000000000000000000000                                                                                                    | •                                                                                                    |                                                                                                    |
| conconconconcos                                                                                                    |                                                                                                    |                                                                                                    |
| 00000000000                                                                                                    |                                                                                                    | 1998                                                                                                    |
| Picture                                                                                                    |                                                                                                    |                                                                                                    |
| Picture                                                                                                    | <b></b>                                                                                                    |                                                                                                    |
| Picture                                                                                                    | Open Cancel                                                                                                    |                                                                                                    |
| Picture                                                                                                    | Open Cancel                                                                                                    |                                                                                                    |
| Picture                                                                                                    | Open Cancel                                                                                                    |                                                                                                    |
| Picture                                                                                                    | V<br>Open Cancel                                                                                                    |                                                                                                    |
| Picture                                                                                                    | Copen Cancel                                                                                                    |                                                                                                    |
|                                                                                                    | My Documents<br>when 2012<br>ss-Markt                                                                                                    | New bodywork Change bodywork Delete Save Print con  New bodywork Change bodywork Delete Save Print con  New bodywork Change bodywork Delete Save Print con  New bodywork Change bodywork Delete Save Print con  New bodywork Belete Save Print con  New bodywork Belete Save Print con  New bodywork Belete Save Print con  New bodywork Belete Save Print con  New bodywork Belete Save Print con  New bodywork Belete Save Print con  New bodywork Delete Save Print con  New bodywork Belete Save Print con  New bodywork Belete Save Belete Save B |

If you have any attachments for the bodywork, you can use the "Attachments" button to add pictures or PDFs to the documentation by calling up the corresponding file.

Click on "Attachments".

8

9

In the window that opens up, click on "Load file".

Another window opens up with which you can select/open a picture or a PDF file on your computer.

### **Recording Bodywork**

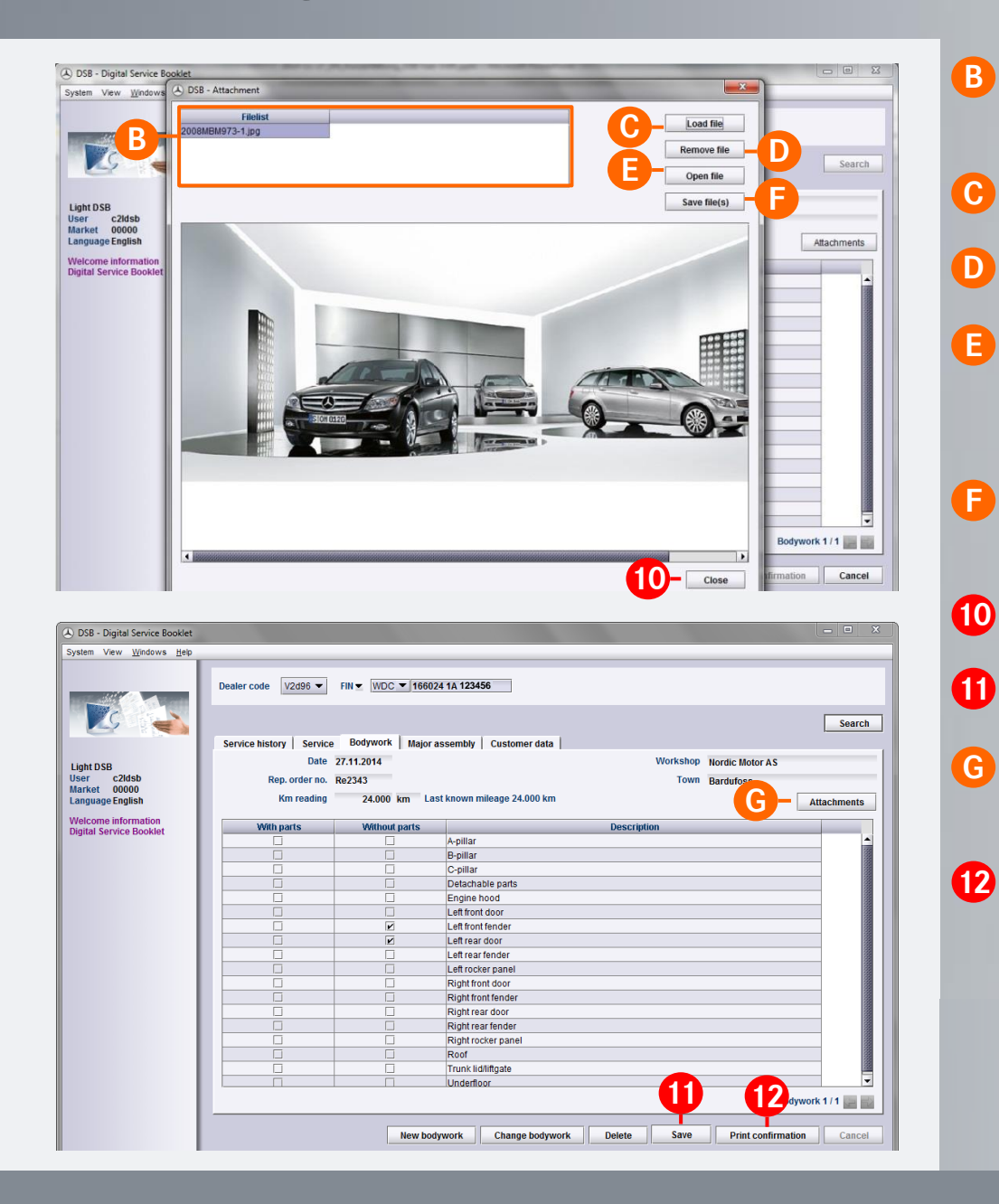

The uploaded pictures and PDFs are shown in the "EVA - Attachments" window at the left.

"Load file": You can attach additional files here.

"Remove file": You can remove files here.

As soon as you click on pictures in the list (see A), they are shown in the main window. Because this is not the case with PDFs, you can view them using "Open file".

"Save file(s)": This can be used to save uploaded images and PDFs on the computer.

Once you have attached your files, select "Close".

To complete the bodywork entry, select "Save".

"Attachments" is shown in bold to indicate that you have attached the files.

After this you can print out the "Digital Service Report -Bodywork" for the customer (see Chapter 8).

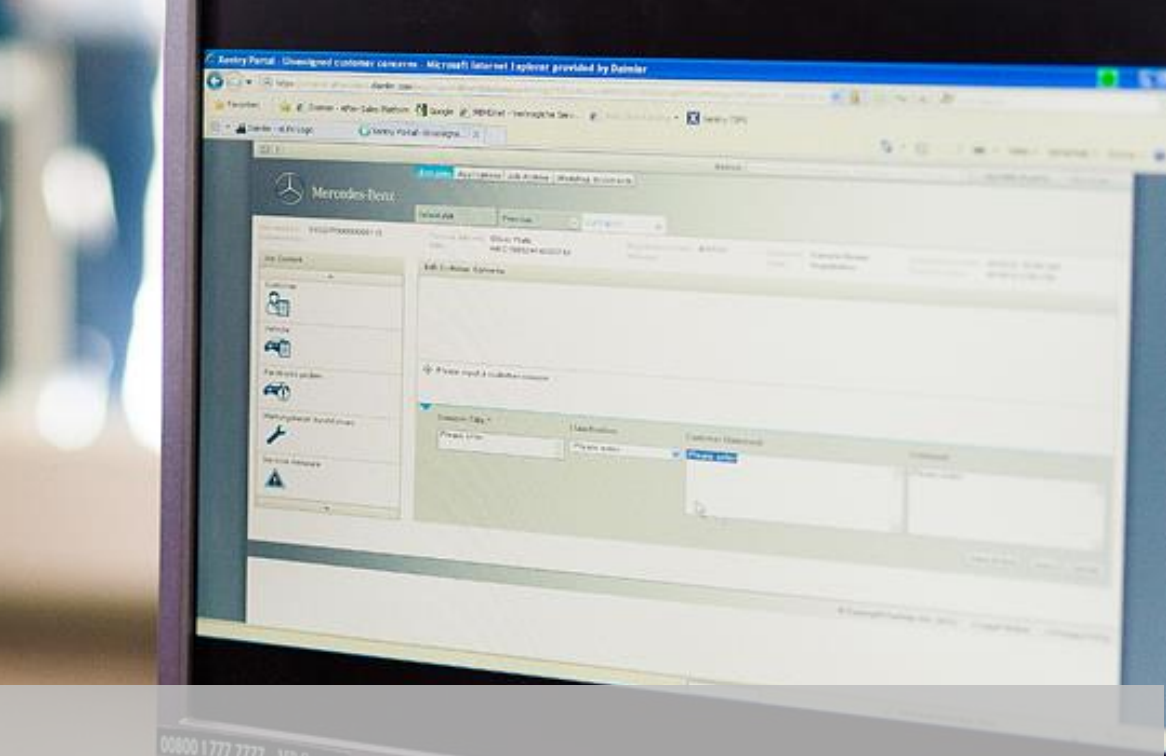

# Recording Major Assembly Work

#### **Recording Major Assembly Work**

|                                                                                                    | Dealer code V2d96 🕶                                                                                                    | FIN VDC V 1669214A 123456                                                                                                    |                             |                                                                                                    |         |
|----------------------------------------------------------------------------------------------------|----------------------------------------------------------------------------------------------------|----------------------------------------------------------------------------------------------------|-----------------------------|----------------------------------------------------------------------------------------------------|---------|
| De 1                                                                                                    |                                                                                                    | - 1                                                                                                    |                             |                                                                                                    | -       |
|                                                                                                    | Service history Service                                                                                                    | Bodywork Major assembly Customer data                                                                                                    |                             | Sear                                                                                                    | cn      |
| ht DSB                                                                                                    | Date                                                                                                    | 01.06.2013                                                                                                    | Workshop                    | Daimler AG; Werk Untertürkheim                                                                                                    |         |
| ket 00000                                                                                                    | Rep. order no.<br>Km reading                                                                                                    | A-20414                                                                                                    | Town                        | Stuttgart                                                                                                    |         |
| come information                                                                                                    | Major assembly                                                                                                    | Transmission                                                                                                    |                             |                                                                                                    |         |
| tal Service Booklet                                                                                                    | Agregate replace                                                                                                    |                                                                                                    |                             |                                                                                                    |         |
|                                                                                                    | Agregate no.<br>Delivery note no.                                                                                                    |                                                                                                    | Oil and                     | Viscosity 140W 501                                                                                                    |         |
|                                                                                                    | Delivery note/date                                                                                                    |                                                                                                    |                             | Oil quality [228.3]                                                                                                    |         |
|                                                                                                    | Installation date                                                                                                    |                                                                                                    |                             | ferroral                                                                                                    |         |
|                                                                                                    |                                                                                                    |                                                                                                    |                             |                                                                                                    |         |
|                                                                                                    |                                                                                                    |                                                                                                    |                             |                                                                                                    |         |
|                                                                                                    |                                                                                                    |                                                                                                    |                             |                                                                                                    |         |
|                                                                                                    |                                                                                                    |                                                                                                    |                             |                                                                                                    |         |
|                                                                                                    |                                                                                                    |                                                                                                    |                             |                                                                                                    |         |
|                                                                                                    |                                                                                                    |                                                                                                    |                             |                                                                                                    |         |
|                                                                                                    |                                                                                                    |                                                                                                    |                             |                                                                                                    |         |
|                                                                                                    |                                                                                                    |                                                                                                    |                             | Assembly 1 / 1 📰                                                                                                    |         |
|                                                                                                    | 2-                                                                                                    | New major assembly service/exchange Change                                                                                                    | Delete Save                 | Print confirmation Cano                                                                                                    |         |
|                                                                                                    |                                                                                                    | new major assembly service/exchange                                                                                                    | Juic                        |                                                                                                    |         |
|                                                                                                    |                                                                                                    |                                                                                                    |                             |                                                                                                    |         |
|                                                                                                    |                                                                                                    |                                                                                                    |                             |                                                                                                    |         |
| SB - Digital Service Booklet                                                                                                    |                                                                                                    |                                                                                                    |                             | - 0                                                                                                    | ×       |
| SB - Digital Service Booklet<br>em View <u>W</u> indows <u>H</u> elp                                                                                                    |                                                                                                    | _                                                                                                    |                             | - 0                                                                                                    | ×       |
| SB - Digital Service Booklet<br>em View <u>Windows H</u> elp                                                                                                    | Dester code 1/2d06 -                                                                                                    |                                                                                                    |                             |                                                                                                    | ×       |
| SB - Digital Service Booklet<br>am View Windows Help                                                                                                    | Dealer code V2d96 💌                                                                                                    | FN x WDC x 16992414 123456                                                                                                    |                             |                                                                                                    | ×       |
| SB - Digital Service Booklet<br>am View <u>Windows Help</u>                                                                                                    | Dealer code V2d96 💌                                                                                                    | FN - WDC - 16002410 123456                                                                                                    | -                           | - C<br>Sear                                                                                                    | x       |
| SB - Digital Service Booklet<br>m View Windows Help                                                                                                    | Dealer code V2d96 👻                                                                                                    | FN 🗶 WDC 💌 17002110 122455                                                                                                    |                             | Sear                                                                                                    | X       |
| SB - Digital Service Booklet<br>m View Windows Help<br>Control of the State of the State                                                                                                    | Dealer code V2d96 👻                                                                                                    | FIN ¥ WDC ¥ 1000211 [22455]<br>a Bodywork Major assembly Customer data 27.11.2014 [2]                                                                                                    | Workshoj                    | Sear                                                                                                    | ×       |
| SB - Digital Service Booklet<br>m View Windows Help<br>Windows Help<br>to the service Service Servic                                                                                                    | Dealer code V2d96 -<br>3 ce history Service<br>Date<br>Rep. order no.<br>Km reading                                                                                                    | FN v WDC v roomaal 22.455<br>Bodywork Major assembly Customer data<br>27.41.2014 23<br>m v Last known milease 24.000 km                                                                                                    | Workshoy<br>Towr            | Sear<br>Nordic Motor AS<br>Bardufoss                                                                                                    | ×<br>ch |
| SB - Digital Service Booklet<br>sm Vew Windows Beb<br>Windows Beb<br>to SB<br>r c 2ddsb<br>ket 00000<br>guage English<br>come Information                                                                                                    | Dealer code V2d96 -<br>3 ce history Service<br>9 Rep. order no.<br>5 Km reading<br>Major assembly                                                                                                    | FN ▼ WDC ▼ 1002111 122455<br>Bodywork Major assembly Customer data<br>27.11.2014 22<br>km ▼ Last known mileage 24.000 km                                                                                                    | Workshoy<br>Towr            | Sear<br>Nordic Motor AS<br>Bardufoss                                                                                                    | ch      |
| SB - Digital Service Booklet<br>Im Vew Windows Beb<br>Im Vew Windows Beb<br>Im DSB<br>r c2dasb<br>ket 0000<br>guage English<br>Come Information<br>tal Service Booklet                                                                                                    | Dealer code V2d96<br>3 ce history Service<br>3 ce history Date<br>5 Km reading<br>Major assembly<br>Agregate replace                                                                                                    | FIN VIDC V TODALLA 122355                                                                                                    | Workshoy<br>Towr            | Sear     Nordic Motor AS     Bardufoss                                                                                                    | ×.      |
| SB - Digital Service Booklet<br>Em View Windows 1240<br>Wiew Windows 1240<br>Market 0000<br>guage English<br>Carone Information<br>tal Service Book                                                                                                    | Dealer code V2d96 V<br>3 ce history Service<br>5 Km reading<br>Major assembly<br>Agregate replace<br>Agregate replace                                                                                                    | FIN VIDC V TODALL 122355                                                                                                    | Workshoj<br>Towr            | Nordic Motor AS     Bardufoss                                                                                                    | ×       |
| SB - Digital Service Booklet<br>Im View Windows Lete<br>Windows Lete<br>Market Oppoor<br>guage English<br>come information<br>tal Service Book                                                                                                    | Dealer code V2096<br>3 to history Service<br>4 Rep. order no.<br>5 Kin reading<br>Major assembly<br>Agregate replace<br>Agregate roplace<br>Agregate rono.<br>Delivery note no.<br>Delivery note no.                                                                                                    | FN v WDC v Major assembly         Customer data           a         Bodywork         Major assembly         Customer data           27.11.2014         23           image: model         km v         Last known mileage 24.000 km | Workshoj<br>Town<br>Oil and | <ul> <li>Nordic Motor AS</li> <li>Bardufoss</li> <li>filter change</li> <li>Viscosity</li> </ul>                                                                                                    | X       |
| SB - Digital Service Booklet<br>m View Windows Lee<br>Wiew Windows Lee<br>Come Calash<br>and Calash<br>and Calash<br>come information<br>come information<br>tal Service Book                                                                                                    | Dealer code V2d96<br>3 te history Service<br>4 Service<br>5 Rep. order no.<br>5 Km reading<br>Major assembly<br>Agregate replace<br>Agregate no.<br>Delivery note no.<br>Delivery note no.<br>Delivery note didate<br>Installation date                                                                                                    | FN x WDC x 14024124 75355<br>B Bodywork Major assembly Customer data 27.11.2014 23<br>xm x Last known mileage 24.000 km                                                                                                    | Workshoy<br>Town<br>Oil and | Viscosity Viscosity Visco | x       |
| 58 - Digital Service Booklet<br>Im View Windows Heb<br>Windows Heb<br>Company<br>to DSB<br>r collabb<br>guage English<br>come information<br>tal Service Book                                                                                                    | Dealer code V2096<br>3 ce history Service<br>9 Dealer<br>9 Dealer<br>9 De | FN ▼ ₩DC ▼ 15002 10 12555<br>■ Bodywork Major assembly Customer data 27.11.2014 23<br><b>×m</b> ▼ Last known mileage 24.000 km                                                                                                    | Workshoy<br>Towr<br>Oil and | Nordic Motor AS     Bardufoss  Hitter change Viscosity Oit quality                                                                                                    | ×       |
| SB - Digital Service Booklet<br>The Vew Windows Heb<br>The Des<br>States<br>F Calaba<br>Ket Dopolo<br>guage English<br>Come information<br>Come information<br>tal Service Book                                                                                                    | Dealer code V2096<br>3 te history Service<br>4 Generation Service<br>5 Km reading<br>Major assembly<br>Agregate no,<br>Delivery note no.<br>Delivery note no.<br>Delivery note no.<br>Delivery note date                                                                                                    | FN ▼ ₩00 ▼ 1600×114 122455<br>■ Bodywork Major assembly Customer data 27.11.2014 23<br>                                                                                                    | Workshop<br>Towr<br>Oil and | Nordic Motor AS  Nordic Motor AS  Nor   | ×       |
| SB - Digital Service Booklet<br>Em View Windows Heb<br>The DSB<br>fr Collect<br>to DSB<br>fr Collect<br>fr Collect                                                                  | Dealer code V2096 V<br>Option<br>Believery noteriol<br>Major assembly<br>Agregate replace<br>Agregate no.<br>Delivery note no.<br>Delivery note no.<br>Delivery note no.<br>Delivery note no.                                                                                                    | FN ▼ ₩00 ▼ 16002 114 122455<br>■ Bodywork Major assembly Customer data 27.11.2014 23                                                                                                    | Workshog<br>Towr<br>Oil and | Sear     Sear     Nordic Motor AS     Bardufoss     Hiter change      Viscosity.      Viscosity.     Viscosity.                                                                                                    | X       |
| SB - Digital Service Booklet<br>Im Vew Windows Heb<br>Im Usa<br>r College<br>r College<br>r Colleg                                    | Dealer code V2096 V<br>Option<br>Believery Dealer<br>Rep. order no.<br>Km reading<br>Major assembly<br>Agregate replace<br>Agregate no.<br>Delivery note no.<br>Delivery note no.<br>Delivery note no.<br>Delivery note no.                                                                                                    | FN ▼ ₩00 ▼ 56002 10 122355<br>■ Bodywork Major assembly Customer data<br>27.11.2014 23<br>Km ▼ Last known mileage 24.000 km<br>▼                                                                                                   | Workshoy<br>Towr<br>Oil and | Sear     Sear     Nordic Motor AS     Bardufoss     Hiter change      Viscosity     Viscosity     Viscosity                                                                                                    | X       |
| SB - Digital Service Booklet<br>em Vew Windows Jep<br>Windows Jep<br>to Calaba<br>r Calaba<br>r | Dealer code V2096<br>3 te history Service<br>5 Rep. order no.<br>5 Km reading<br>Major assembly<br>Agregate replace<br>Agregate no.<br>Delivery note no.<br>Delivery note no.<br>Delivery note date                                                                                                    | FN ▼ ₩00 ▼ \$600241A 122355<br>■ Bodywork Major assembly Customer data<br>27.11.2014 2a                                                                                                    | Workshoy<br>Tow<br>Oil and  |                                                                                                    | X       |
| SB - Digital Service Booklet<br>m View Windows geb<br>Windows geb<br>to USB<br>of C2/dsb<br>guage English<br>teal Service Book 6                                                                                                    | Dealer code 2298<br>3 te history Service<br>5 Rep. order no.<br>5 Km reading<br>Major assembly<br>Agregate replace<br>Agregate no.<br>Delivery note no.<br>Delivery note no.<br>Delivery note no.<br>Delivery note no.                                                                                                    | FN ▼ WDC ▼ FCD24112 F2355                                                                                                    | Workshoy<br>Towr<br>Oil and | Nordic Motor AS     Bardufoss  Niter change Viscosity Oil quality                                                                                                    | X ch    |
| SB - Digital Service Booklet<br>m View Windows geb<br>Windows geb<br>to SB<br>to Calabs<br>to Calabs<br>tal Service Book<br>tal Service Book                                                                                                    | Dealer code V2d96 V<br>3 te history Service<br>5 Km reading<br>Major assembly<br>Agregate replace<br>Agregate no.<br>Delivery note do<br>Delivery note do<br>Delivery note no.<br>Delivery note no.<br>Deliv                                                                                                    | FN V WDC V FOD2112 F2355                                                                                                    | Workshoy<br>Towr<br>Oil and | P Nordic Motor AS Bardufoss Niter change Viscosity Viscosity Vis v                                                                                                    | ×       |
| SB - Digital Service Booklet<br>em Vew Windows Heb<br>The DSB<br>r Clisbol<br>r Clisbol<br>guage English<br>Icome Informatic<br>Estrvice Book                                                                                                    | Dealer code V2096 V<br>Option Control Control Con                                                                                                    | FN ▼ WDO ▼ FCO24111 722455<br>■ Bodywork Major assembly Customer data<br>27.11.2014 23<br>Wm ▼ Last known mileage 24.000 km<br>▼                                                                                                   | Workshoy<br>Towr<br>Oil and |                                                                                                    | ×       |

Choose the "Major assembly" tab. You can enter the work performed in this screen.

If no major assembly work has been performed yet, you will see an "empty" screen. If data is already present, the last major assembly work is shown.

Please click on "New major assembly service/exchange".

<u>Note:</u> The recording of major assembly work is identical for cars, vans and smart. The instructions in the example are based on a car.

<u>Note:</u> A window appears with a prompt asking about a change of ownership. If you click on "Yes", the Customer data window is automatically opened to enable the data to be updated (see Chapter 3).

Enter the date. The field is preallocated with the current date.

Please enter the repair order number.

Please enter the current mileage.

2

3

4

5

6

In the "Major assembly" field, you can select the corresponding type of major assembly in the drop-down list.

7

## **Recording Major Assembly Work**

| USB - Digital Service Booklet         |                                                               |                             |
|---------------------------------------|---------------------------------------------------------------|-----------------------------|
| tem View <u>W</u> indows <u>H</u> elp |                                                               |                             |
|                                       | Dealer code V2d95 V FIN V WDC V 115024 14 125456              |                             |
|                                       |                                                               | Search                      |
|                                       | Service history Service Bodywork Major assembly Customer data |                             |
| aht DSB                               | Date 27.11.2014 23                                            | Workshop Nordic Motor AS    |
| er c2ldsb                             | Rep. order no. Re67883                                        | Town Bardufoss              |
| nguage English                        | Km reading 24.000 km - Last known mileage 24.000 km           |                             |
| elcome information                    | Major assembly Engine V                                       |                             |
| ital Service Booklet                  |                                                               |                             |
|                                       |                                                               | Oil and filter shange       |
|                                       | Delivery note no.                                             |                             |
| 7                                     | Delivery note/date                                            | Viscosity                   |
|                                       | Installation date                                             | Oil quality                 |
| T                                     |                                                               |                             |
|                                       |                                                               |                             |
|                                       |                                                               |                             |
|                                       |                                                               |                             |
|                                       |                                                               |                             |
|                                       |                                                               |                             |
|                                       |                                                               |                             |
|                                       |                                                               |                             |
|                                       |                                                               |                             |
|                                       |                                                               | 0 10                        |
|                                       |                                                               | ssembly 2 / 2               |
|                                       |                                                               | Print confirmation          |
|                                       | New major assembly service/exchange Delete                    | Save Find commanding Cancel |
|                                       |                                                               | 9                           |

If a major assembly is exchanged, please set the corresponding check mark and record the major assembly no., delivery note no. (both mandatory) and the date of the delivery note and installation.

In the event of an oil and filter change, please set the corresponding check mark and then enter the viscosity as well as the oil quality (sheet number) (both mandatory) by choosing the relevant selection in each drop-down list. It is also possible to enter free text as an alternative.

Then save the data.

8

10

After this you can print out the "Digital Service Report -Major assembly work" for the customer (see Chapter 9).

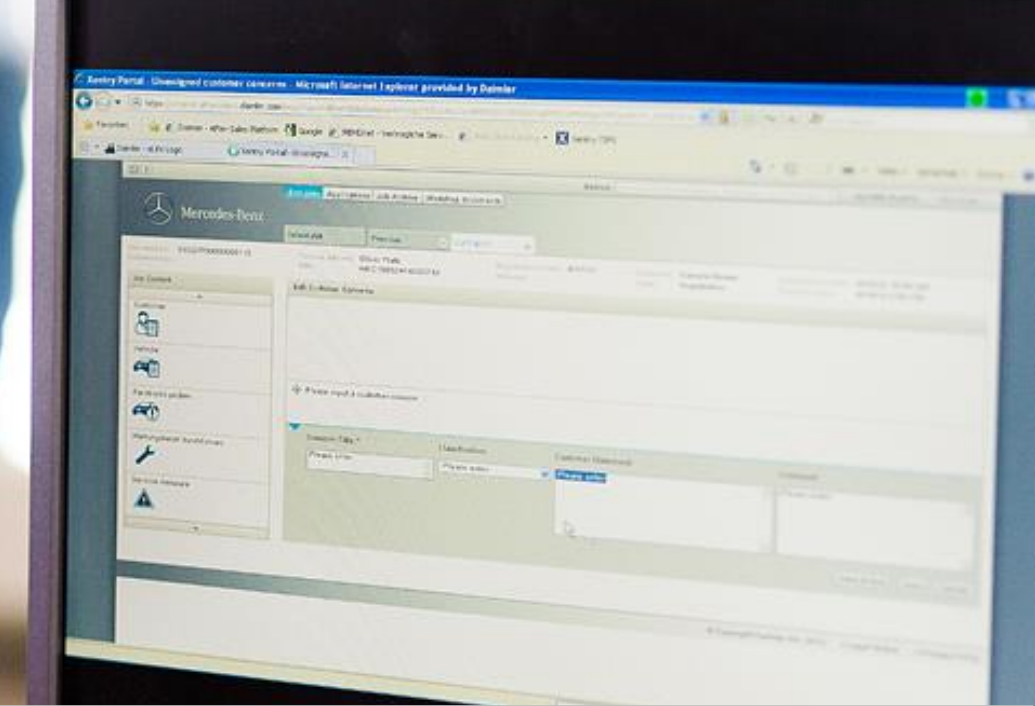

# Display of Current Service Data

#### **Display of Current Service Data**

|                          | Search                                |
|--------------------------|---------------------------------------|
|                          |                                       |
| Mileage                  | Mileage indicator                     |
| 24.000                   | km                                    |
| 24.000                   | km                                    |
| 12.000                   | km                                    |
| 7.000                    | km                                    |
| 7.000                    | ĸm                                    |
|                          |                                       |
|                          |                                       |
|                          |                                       |
|                          |                                       |
|                          |                                       |
|                          |                                       |
|                          |                                       |
|                          |                                       |
|                          |                                       |
|                          |                                       |
|                          |                                       |
|                          |                                       |
|                          |                                       |
|                          |                                       |
|                          |                                       |
|                          |                                       |
|                          |                                       |
|                          |                                       |
|                          |                                       |
|                          | Detail                                |
|                          |                                       |
|                          |                                       |
|                          |                                       |
|                          |                                       |
|                          |                                       |
|                          |                                       |
|                          |                                       |
|                          |                                       |
|                          | Search                                |
|                          |                                       |
|                          |                                       |
| Workshop Nordic Motor AS | · · · · · · · · · · · · · · · · · · · |
| Town Bardufoss           |                                       |
| Service Service A        | 7uestrarbeiten                        |
| Service Service A        |                                       |
| Done 🔼                   | Renewed / Replaced                    |
| Breakpads                | front axle replaced                   |
| Breakpads                | rear axle replaced                    |
|                          |                                       |
|                          |                                       |
|                          |                                       |
|                          |                                       |
| L                        |                                       |
| Renlaced Oil change      | Viscosity Oil quality                 |
| Engine oil               | 0W-30 228.2                           |
| 2 Lingine on             | 220.2                                 |
|                          |                                       |
|                          |                                       |
|                          |                                       |
|                          |                                       |
|                          |                                       |
|                          |                                       |
|                          |                                       |
|                          | T                                     |
|                          |                                       |
|                          |                                       |
|                          | Service 3 / 3 🕞 📷                     |
|                          |                                       |

Please start the DSB. The welcome screen will appear. Please select the menu item "Digital Service Booklet" in the left navigation window. Please enter the FIN/VIN (or in some countries the license plate number) in the upper field and click on "Search".

You will then see the maintenance history of the vehicle. If you would like to view existing service work, please click on the "Service" tab.

2

3

The last documented entry for this vehicle will appear.

By clicking on the scroll function, you can call up the previous entries and print them out, if necessary (see Chapter 8).

<u>Note</u>: This function is also available to you on the "Bodywork" and "Major assembly" tab.

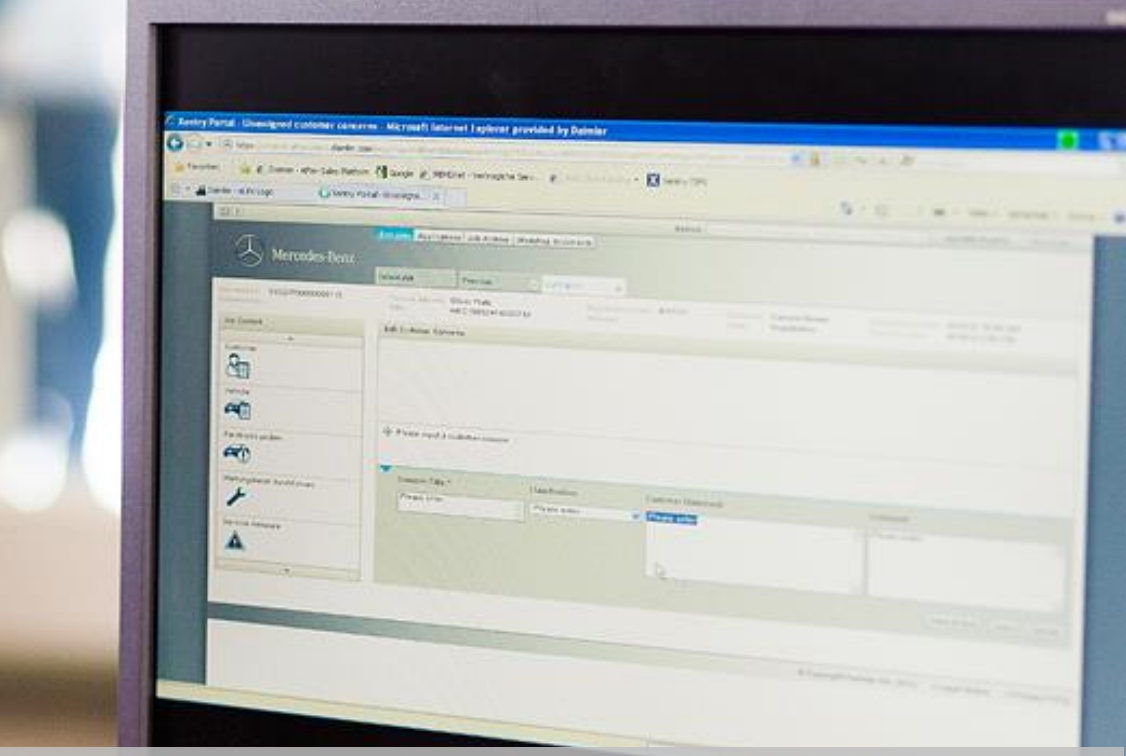

# Proof of Service for Customer

#### Proof of service for Customer

|                                                                         | Dealer code V2d96 🔻     | FIN - 166024 1                                                                                                    | A 123456                                                                                                    |                                                                                                    |                               |
|-------------------------------------------------------------------------|-------------------------|----------------------------------------------------------------------------------------------------|----------------------------------------------------------------------------------------------------|----------------------------------------------------------------------------------------------------|-------------------------------|
|                                                                         |                         |                                                                                                    |                                                                                                    |                                                                                                    |                               |
|                                                                         | Service history Service | Bodywork Major ass                                                                                                    | embly Customer data                                                                                                    |                                                                                                    | Search                        |
| ight DSB                                                                | Date                    | 27.11.2014                                                                                                    |                                                                                                    | Workshop                                                                                                    | Nordic Motor AS               |
| ser c2ldsb<br>arket 00000                                               | Rep. order no.          | R-20587                                                                                                    |                                                                                                    | Town                                                                                                    | Bardufoss                     |
| inguage English                                                         | Workshop code           | 24.000 km Last k                                                                                                    | ) DSB - DSB report selection                                                                                                    | Service                                                                                                    | Service A Zusatzarbeiten      |
| gital Service Booklet                                                   | Remaining time          | -18 Days                                                                                                    | Please select the desired land                                                                                                    | made for report:                                                                                                    | Breakpads front axle replaced |
|                                                                         | Remaining distance      | 0 km                                                                                                    |                                                                                                    |                                                                                                    | Breakpads rear axle replaced  |
|                                                                         | Next service            | 11.2015                                                                                                    | 02 - ENGLISH                                                                                                    | -                                                                                                    |                               |
|                                                                         |                         | ✓ Time/Mileage interval                                                                                                    | Please select the report type                                                                                                    |                                                                                                    |                               |
|                                                                         | Ū                       | Maintained transpute                                                                                                    | Report: last service                                                                                                    |                                                                                                    | nge Viscosity Oil quality     |
|                                                                         | Internal comment        | 37                                                                                                    | O Report: all services                                                                                                    |                                                                                                    | 0W-30 228.2                   |
|                                                                         |                         |                                                                                                    | •                                                                                                    |                                                                                                    |                               |
|                                                                         |                         |                                                                                                    |                                                                                                    | OK                                                                                                    |                               |
|                                                                         | Comment for customer    |                                                                                                    |                                                                                                    |                                                                                                    |                               |
|                                                                         | l                       |                                                                                                    |                                                                                                    |                                                                                                    |                               |
|                                                                         |                         |                                                                                                    |                                                                                                    |                                                                                                    |                               |
|                                                                         |                         |                                                                                                    |                                                                                                    |                                                                                                    | Service 3 / 3 🕞 📷             |
|                                                                         |                         | New service                                                                                                    | Change service                                                                                                    | Can Can                                                                                                    | Print confirmation Cancel     |
|                                                                         |                         | New service                                                                                                    | Change service                                                                                                    |                                                                                                    | Print commination Cancer      |
|                                                                         |                         |                                                                                                    |                                                                                                    |                                                                                                    |                               |
| eport-7829532386769849104.p<br>Edit View Window Help                    | df - Adobe Reader       |                                                                                                    | ₽   <b>2</b>                                                                                                    |                                                                                                    | L D X<br>X<br>Comment         |
| eport-7829532386769849104<br>Edit <u>V</u> ew <u>Window</u> <u>Help</u> | df - Adobe Reader       | P     P     P | Conterner<br>Ad Conterner<br>Page<br>Ad Page<br>Page<br>Pa | 4                                                                                                    | Comment                       |
| eport-7829532386769849104<br>Edt View Window Help                       | df - Adobe Reader       | Construct Arguer      Construct Arguer      Construct Arguer  | Cutomer<br>Ad Cutomer<br>Page<br>Ad Page<br>Page<br>Page and<br>Page and<br>Page                                                                                                    | 4                                                                                                    | Comment                       |
| eport-7829532386769849104<br>Edt View Window Help                       | df - Adobe Reader       | Construction of the second second secon | Continuer<br>Continuer<br>Add Continuer<br>Page<br>Page    | 4                                                                                                    | ×<br>Comment                  |
| eport-7829532386769849104 Help<br>Edit View Window Help<br>P            | df - Adobe Reader       | Public Service Report      Control Report      Control Report | Conterner<br>Conterner<br>Conterner<br>Conterner<br>Conterner<br>Conterner<br>Register/Internet<br>Register/Internet<br>Regi                                                                                                    | 4<br>                                                                                                    | Comment                       |
| eport-7829532386769849104 p<br>Edit ⊻iew Window Help<br>← ♡ ④ ④         | df - Adobe Reader       | P     P     P | Customer<br>Add Customer<br>Page<br>2019<br>2019<br>20<br>20<br>20<br>20<br>20<br>20<br>20<br>20<br>20<br>20                                                                                                    | 4<br>r the<br>2214<br>2214<br>2 | Comment                       |
| eport-7829532386769849104<br>Edit View Window Help                      | df - Adobe Reader       | And Andream Control of Control of Contr | Control of the second second s                                                                                                    | 14 Marcales                                                                                                    | Comment                       |
| eport-7829532386769849104<br>Edit View Window Help                      | df - Adobe Reader       | Point of the second second secon | Continuer<br>Continuer<br>Continuer<br>Page and<br>Page and<br>Pag                                                                                                    | H Brooke                                                                                                    | ×<br>Comment                  |
| eport-7829532386769849104<br>Edit Yew Yimdow Help                       | df - Adobe Reader       |                                                                                                    | Contern<br>Contern<br>Con                                                                                                    | 4<br>min<br>20<br>min<br>min<br>min<br>min<br>min<br>min<br>min<br>min                                                                                                    | X<br>Comment                  |

As soon as you have saved a DSB entry (initial registration, maintenance, bodywork or major assembly work) in the Digital Service Booklet, you can print out a "Digital Service Report". To do so, click on "Print confirmation".

In some markets, a drop-down list enables a language to be selected for the report.

2

3

- <u>Note:</u> The language availability and the number of languages vary depending on the market involved and the languages required.
- Choose whether you wish to print only the last report or all reports. Typically, you will select "Report: last service" and the service data that was documented last will appear. This report form should be used when you have just performed the service in your company.
- The report is opened in Acrobat Reader. Please print out the report.
- <u>Note only for EU-Countries</u>: Please take note of the EU GDPR and your country-specific regulations relating to customer communication.

#### Proof of service for Customer

| Note: Please treat this doc            | cument confidentially!                                  |                                            |                                                                                                    |
|----------------------------------------|---------------------------------------------------------|--------------------------------------------|----------------------------------------------------------------------------------------------------|
| Vehicle info                           |                                                         | Customer                                   |                                                                                                    |
| Vehicle                                | ML 350 BLUETEC 4M                                       | Title                                      |                                                                                                    |
| First reg. date                        | 01.01.2645412                                           | First name<br>Last name<br>Street / no.    |                                                                                                    |
| FIN                                    | WDC 166024 1A 187289                                    | Postal code<br>City                        |                                                                                                    |
| Next                                   | 11.2015                                                 | Next major inspection                      | 11.2016                                                                                                    |
| Service<br>(Please note the additional | 36000 km<br>I information in your vehicle (owner's manu | al, service booklet and service interv     | al indicator) on the                                                                                            |
| performance of the next se             | ervice)                                                 |                                            |                                                                                                    |
| Last Servicereport                     | Nordic Motor AS                                         | Date                                       | 27.11.2014                                                                                                    |
|                                        | Kjelimoen                                               | Reporder-no.                               | R-20587                                                                                                    |
| -                                      | Bardufoss                                               | Mileage                                    | 24000 km                                                                                                    |
| Performed services<br>Service          | Service A                                               | Replaced / renewed<br>Breakpads front axie | _                                                                                                    |
| Workshop code                          | 505                                                     | replaced                                   |                                                                                                    |
| Remaining time                         | -18 Days                                                | Breakpads rear axie<br>replaced            | 2                                                                                                    |
| Remaining distance                     | 0 km                                                    |                                            |                                                                                                    |
| Oil quality/viscosity                  | Frains all                                              | Service-intervals in acco                  | rdance with Mercedes                                                                                            |
| Viscosity                              | Engine oli                                              | Complied with                              | Z                                                                                                    |
| Oliquality                             | 228.2                                                   | complete man                               |                                                                                                    |
| Description                            | Manual transmission                                     |                                            |                                                                                                    |
| Viscosity                              | 0W-40                                                   |                                            |                                                                                                    |
| Oil quality                            | 224.1                                                   |                                            |                                                                                                    |
| Description                            | Automatic transmission                                  |                                            |                                                                                                    |
| Viscosity                              | 10W-30                                                  |                                            | В                                                                                                    |
| Oll quality                            | 228.0                                                   | _                                          | T                                                                                                    |
|                                        | _                                                       |                                            | Senire Melery                                                                                                   |
|                                        |                                                         |                                            | Metodes Botz Danier AD, Wen Unterbandin Date 15.12<br>Metodes Botz Metodestrale 127 Service Benic               |
|                                        |                                                         |                                            | Mercodes Brozz Danier AG; Wark Unterdanierin Date 01.05<br>Mercodes Brozz Millioge 70001<br>Mercolessite/de 137 |
|                                        |                                                         |                                            | Surgari Service Herr                                                                                            |
|                                        |                                                         |                                            |                                                                                                    |
|                                        |                                                         |                                            |                                                                                                    |
|                                        |                                                         |                                            |                                                                                                    |
| Simplure / storm, of the sa            | whether .                                               |                                            |                                                                                                    |
| orginature / stamp of the w            | onderlop                                                |                                            |                                                                                                    |
|                                        |                                                         |                                            |                                                                                                    |
|                                        |                                                         |                                            |                                                                                                    |

Here you can see the printout of the Digital Service Report.

In the upper section of the service report, you can see the vehicle data on the left-hand side and the customer and/or company data on the right-hand side (if activated in the market).

In the center, you will find information on the next service as well as the next main inspection.

Below this, you will find the data recorded for the newly documented service: Mileage, service scope, oil viscosity, additional operations, etc. - for vans also additional operation intervals, for example.

В

5

On the second page, you will see the service history of the vehicle in short form.

Please stamp and sign the report in the lower section.

Note: To make the service report a legally valid document, the stamp should contain the following: name, workshop address, telephone no., fax no. and email address, where applicable.

Following this, please hand over the printout to the customer for his/her personal documents.

You can create reports in a similar manner after entering bodywork or major assembly work and hand them over to the customer.

#### Proof of service for Customer

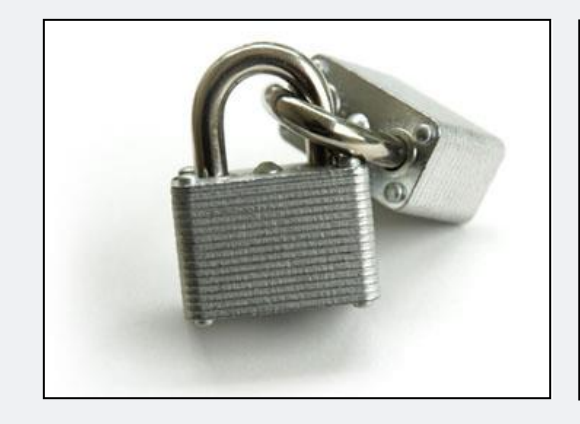

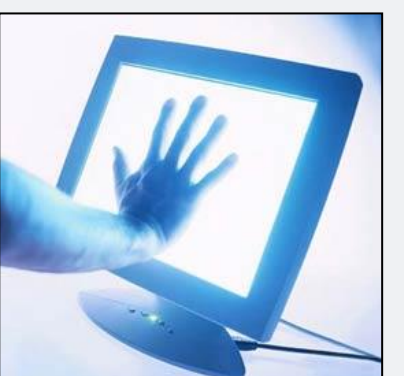

#### On the topic of safety:

Various **safety elements** are incorporated in the Digital Service Booklet:

- The customer data you have entered (the customer must actively agree to this, see Chapter 3) is only visible to your service center or your branches. If the customer changes to another service center, the customer data must be entered again (this is legally prescribed based on the data protection guidelines).
- 2) The database for the Digital Service Booklet meets the most advanced security standards. Only users registered with Mercedes-Benz have access.
- 3) A multi-digit security code appears on each Digital Service Report as well as on the printed out service history (all Digital Service Reports). This security code represents a link between the entered service data and the workshop.
- 4) In the last Digital Service Report, you confirm the validity and correctness of the documented service data with your signature and stamp.